This session will be recorded. The recording will be made available on the library website, along with the class PowerPoint slides.

## EndNote 21

### Danielle Westmark, MLIS, AHIP Jess King, MLIS Leon S. McGoogan Health Sciences Library

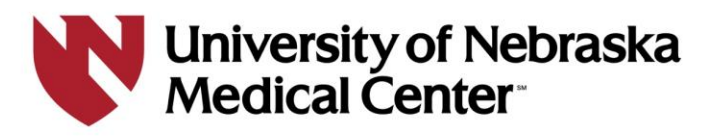

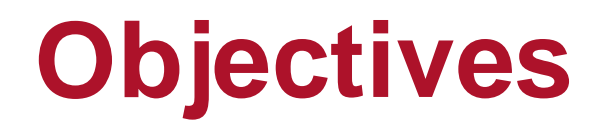

### Understand the functionality of EndNote

Insert citations into EndNote from the library's literature databases, websites, and adding manually.

Modify EndNote to meet your research and collaboration needs

## Why Use a Citation Manager?

Zotero and EndNote allow you to :

- Manage all your citation records in one place
- Access and store full-text PDFs
- Generate bibliographies in preferred formats (ex: APA, Vancouver)
- Install writing tools for Word to create intext citations
- Share collections with colleagues
- Assist with the removal of duplicates

### **EndNote or Zotero?**

| EndNote (Desktop App)                                                                                                    | Zotero                                                                                                    |
|----------------------------------------------------------------------------------------------------|----------------------------------------------------------------------------------------------------|
| Requires installation on a PC or<br>Mac; EndNote Online available                                                                               | Desktop installation on PC or Mac; Cloud based available                                                                           |
| Direct export (using Firefox) from databases and Google Scholar                                                                                 | Direct export from databases and Google Scholar                                                                                    |
| Fair to moderate learning curve                                                                                                    | Fairly easy to learn                                                                                                    |
| Can customize to meet research needs; groups; customize citations                                                                               | Can customize to meet research needs; folders; customize citations                                                                 |
| Create bibliography and in-text<br>citations in Microsoft Word and Apple<br>Pages; Microsoft 365 (online) option<br>available (EndNote 21 only) | Create bibliography and in-text<br>citations in Microsoft Word and Google<br>Docs. Microsoft online: unformatted<br>citations only |

### **Getting Started**

### How to Access EndNote

### EndNote 21 is available from the UNMC Research Information Technology Office (RITO)

### https://www.unmc.edu/vcr/rito/software/endno te/index.html

There are separate instructions for UNMC owned workstations (Mac and Windows), personal Windows computers, and personal Mac computers.

Contact <u>rito@unmc.edu</u> for assistance with downloading the software

## **Saving Your EndNote Library**

| EN New Reference Lib                                                                                                    | orary      |                                                                 |        |                              |                                                                      |                                                | × |
|----------------------------------------------------------------------------------------------------|------------|-----------------------------------------------------------------|--------|------------------------------|----------------------------------------------------------------------|------------------------------------------------|---|
| ← → ~ ↑                                                                                                    | > This PC  | > Documents                                                     | ~      | Ö                            | Search Docu                                                          | iments                                         |   |
| Organize 👻 Nev                                                                                                    | w folder   |                                                                 |        |                              |                                                                      | ∎===<br>∎=== ▼                                 | ? |
| <ul> <li>This PC</li> <li>3D Objects</li> <li>Desktop</li> <li>Documents</li> <li>Downloads</li> <li>Music</li> <li>Pictures</li> <li>Videos</li> <li>Windows (C:)</li> </ul> |            | ame<br>Custom Office Templates<br>EndNote<br>Where are my files | Status | Date<br>11/2<br>11/3<br>11/2 | e modified<br>29/2021 9:10 AM<br>30/2021 11:42 AM<br>29/2021 8:26 AM | Type<br>File folder<br>File folder<br>Shortcut |   |
| Network                                                                                                    | × <        |                                                                 |        |                              |                                                                      |                                                | > |
| File name:                                                                                                    | My EndNo   | te Library                                                      |        |                              |                                                                      |                                                | ~ |
| Save as type:                                                                                                    | EndNote Li | brary (*.enl)                                                   |        |                              |                                                                      |                                                | ~ |
| ∧ Hide Folders                                                                                                    |            |                                                                 |        |                              | Save                                                                 | Cancel                                         |   |

### **Saving Your EndNote Library**

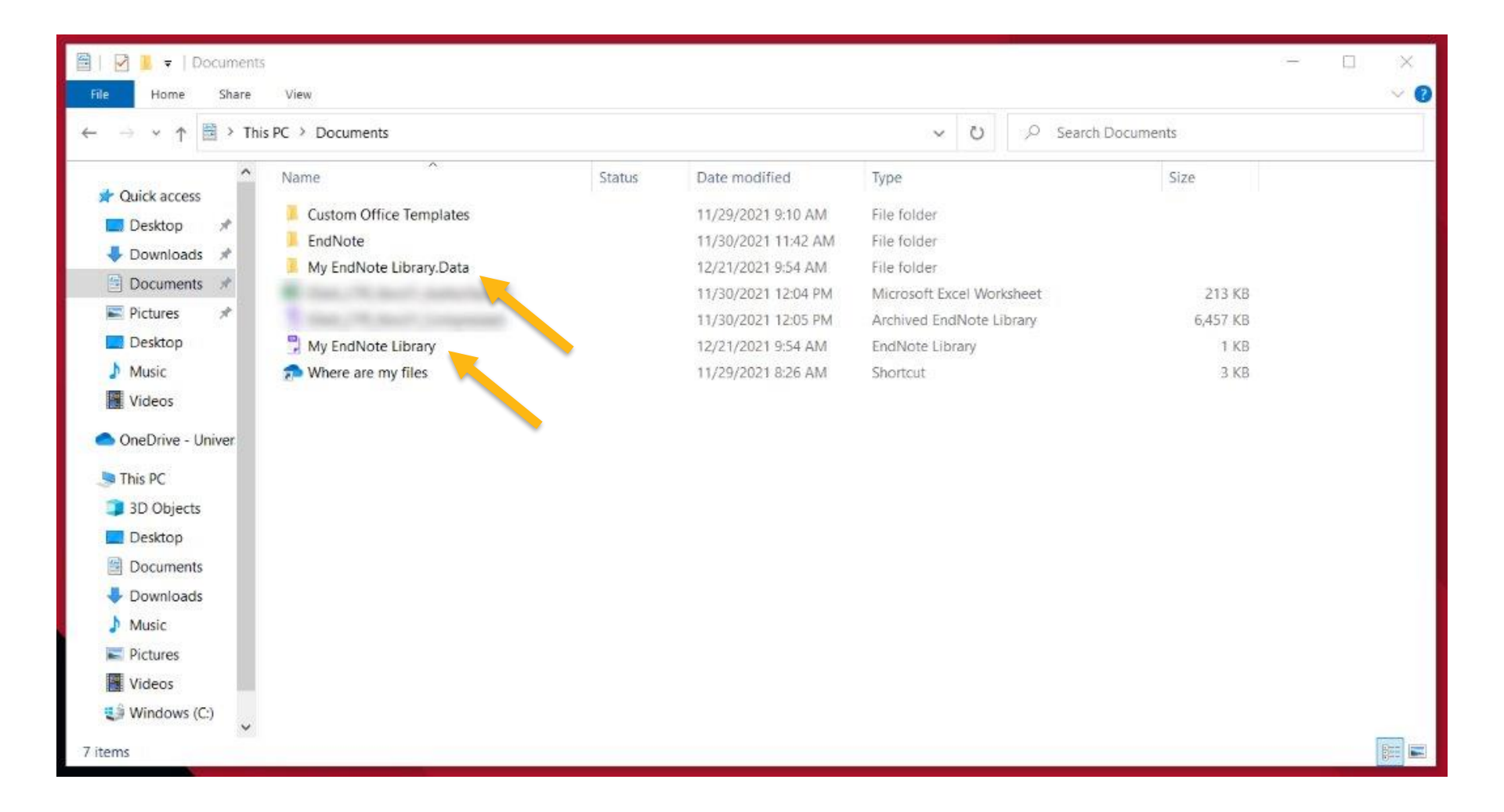

# Syncing EndNote with EndNote Online

| File Edit References Gro          | ups Li | brary Tools                 | Window      | Help        |       |
|-----------------------------------|--------|-----------------------------|-------------|-------------|-------|
|                                   |        | Sync                        |             |             |       |
| ${\mathcal S}$ Sync Configuration |        | Advanced S<br>Sort Library. | e⊾*ch<br>   |             |       |
| All References 15                 | 99     | Find Duplica                | ates        |             |       |
| A Recently Added                  | 0      | Find Broken                 | Attachme    | nt Links    | H     |
| 🗎 Unfiled                         | 0      | Open Term                   | Lists       | j           |       |
| Trash 3                           | 56     | Define Term                 | Lists       | Ctrl+4      |       |
| ∽ MY GROUPS                       |        | Link Term Li                | sts         | Ctrl+3      |       |
| ✓ My Groups                       |        | Spell Check                 |             | Ctrl+Y      | -     |
| All Reference 15                  | 99     | Find and Re                 | place       | Ctrl+R      | eve   |
|                                   | 28     | Change/Mo                   | ve/Copy Fi  | elds        | gies  |
| Cochrane                          | 48     | Recover Lib                 | rary        |             |       |
| Duplicates 3                      | 38     | Library Sum                 | mary        |             | rior  |
| Embase 7                          | 70     | • R                         | otational A | Atherectomy | for C |

| ned Coro                     | 1/24/2019                   | web rage                                            |      |
|------------------------------|-----------------------------|-----------------------------------------------------|------|
| dNote Login                  |                             |                                                     | >    |
| Using an EndNo<br>Learn more | te account makes it easy to | get the latest features and keep your library in sy | /nc. |
| Create a new B               | EndNote Account             |                                                     |      |
| If you don't                 | have an EndNote account o   | or aren't sure, then dick Sign Up. Sign Up          |      |
|                              |                             |                                                     |      |
| EndNote Accou                | int Credentials             |                                                     |      |
| E-mail Address               |                             |                                                     | 1    |
| E mail Address               |                             |                                                     |      |
| Password:                    |                             |                                                     | 1    |
|                              |                             |                                                     | 1    |
|                              | Forgot Password             |                                                     |      |
|                              |                             | OK Casad                                            |      |
|                              |                             | Cancel                                              | -    |
|                              | 7/2//2010                   | Web Dage                                            |      |

### In EndNote, click **Library** > Sync. Create your EndNote online account or enter in your account credentials. This is not tied to your UNMC NetID and password

### EndNote Online (EndNote 21 Users)

| Clarivate         |        |    |   |    |              |                                                  |      |                                               |            |         |         |         |         |           |          |            |              |      |              |   |
|-------------------|--------|----|---|----|--------------|--------------------------------------------------|------|-----------------------------------------------|------------|---------|---------|---------|---------|-----------|----------|------------|--------------|------|--------------|---|
| EndNote           | Search |    |   |    |              |                                                  |      |                                               |            | •       | 2       | Q       |         | 🕽 Tas     | ks (     | 9          |              |      |              | * |
| MY LIBRARY        |        | ĸ  |   | СМ | Citation Pa  | aper                                             |      |                                               |            |         |         |         |         |           |          |            |              |      |              |   |
| All references    | 20     | 02 | Ð |    | A 🗙 77       | Î                                                |      |                                               |            |         |         |         |         |           |          |            |              |      |              | : |
| 🖻 Trash           | 1      | .3 |   | C  | Last Updated | Authors                                          | Year | Title                                         | J          | Journa  | al/Sec  | ondar   | y Titl  | e         |          |            | Added to Lib | Refe | erence Typ   | e |
| 🗎 Unfiled         | 2      | 6  |   | 1  | 6/25/2024    | Marshall, Caroline                               | 2020 | Citation management software raises library   | . 🗩 J      | Journa  | l of Ho | ospital | l Libra | rianship  | )        |            | 6/19/2024    | Jou  | rnal Article |   |
| ✓ MY GROUPS       | +      | ⊦  |   |    | 6/19/2024    | Kasakliev, Nikolay; Atanasova, Marieta           | 2016 | Web based citation manager                    | D J        | Journa  | l of th | e Sofia | a Univ  | ersity fo | r Educa  | ational R  | R 6/19/2024  | Jou  | rnal Article |   |
| 🖻 Active Learning | ; ]    | ι  |   |    | 6/19/2024    | McColl, Ron                                      | 2018 | Leveraging Citation Management Software (C    | . 🗭 P      | Pennsy  | lvania  | Libra   | ries: F | Research  | & Prac   | tice       | 6/19/2024    | Jou  | rnal Article |   |
| 🖻 CM Citation Pap | oer 1  | 2  |   | 1  | 6/25/2024    | Ivey, Camille; Crum, Janet                       | 2018 | Choosing the right citation management tool:  | <b>D</b> J | Journa  | l of th | e Med   | ical Li | brary As  | sociati  | on: JML/   | A 6/19/2024  | Jou  | rnal Article |   |
| Crohns            | 1      |    |   |    | 6/19/2024    | Getz, Kelly                                      | 2019 | Collaborative Citation Management: Citation   | . 🗭 I:     | ssues i | in Scie | nce a   | nd Te   | chnolog   | / Librar | ianship    | 6/19/2024    | Jou  | rnal Article |   |
|                   |        |    |   |    | 6/19/2024    | Butros, Amy; Taylor, Sally                       |      | Managing information: evaluating and selecti  | . 🗭        |         |         |         |         |           |          |            | 6/19/2024    | Con  | ference Pr.  |   |
| Sample Paper      | 1      | 2  |   |    | 6/19/2024    | Milewski, Steven D.; Williamson, Jeanine M.; Tro | 2017 | Developing a reflective practice template for | <b>• •</b> | Referer | nce & I | User S  | ervice  | es Quarte | erly     |            | 6/19/2024    | Jou  | rnal Article |   |
| 🖻 SR              |        | )  |   |    | 6/19/2024    | Kratochvíl, Jiří                                 | 2017 | Comparison of the accuracy of bibliographica  | . 🖿 т      | The Jo  | urnal   | of Aca  | demio   | Libraria  | inship   |            | 6/19/2024    | Jou  | rnal Article |   |
| 🖻 StudentLearnin  | ngA 8  | 5  |   | 1  | 6/25/2024    | Lee, Andrew Y.                                   | 2013 | It's time to teach citation basics            | т          | The Re  | ferenc  | e Libr  | arian   |           |          |            | 6/19/2024    | Jou  | rnal Article |   |
| > AI Articles     | 2      | 3  |   |    | 6/19/2024    | Zhang, Yingting                                  | 2016 | A Review of the New RefWorks                  |            | Doody'  | s Coll  | ection  | Deve    | lopment   | : Month  | ıly        | 6/19/2024    | Jou  | rnal Article |   |
| > My Groups       | 4      | 3  |   | 1  | 7/10/2024    | Vaughn, Cynthia J.                               | 2013 | Citation management: RefWorks                 | D J        | Journa  | l of el | ectron  | ic res  | ources in | n medic  | al librar: | r 6/19/2024  | Jou  | rnal Article |   |
| > New Group Set   | t (    | )  |   | 1  | 6/25/2024    | Hendrix, Ingrid C.                               | 2004 | RefWorks                                      | D J        | Journa  | l of th | e Med   | ical Li | brary As  | sociati  | on         | 6/19/2024    | Jou  | rnal Article |   |
| > Simmons Libra   | ary (  | )  |   |    |              |                                                  |      |                                               |            |         |         |         |         |           |          |            |              |      |              |   |

### https://web.endnote.com/

+

✓ MY TAGS

### **EndNote Online (classic)**

| Quick Search Search for All My References | Lea        | idership Project       |      | Page 1 of 1 Go                                                             |  |  |  |
|-------------------------------------------|------------|------------------------|------|----------------------------------------------------------------------------|--|--|--|
| Search                                    |            |                        |      |                                                                            |  |  |  |
| My References                             |            | All Page Add to group  | Voor | Copy to Quick List Delete Remove from Group                                |  |  |  |
| All My References (181)                   | $  \Psi  $ | Author                 | теаг | Inte                                                                       |  |  |  |
| [Unfiled] (0)                             |            | Asamani, James Avoka   | 2016 | Leadership styles in nursing management: implications for staff outcomes   |  |  |  |
| Quick List (0)                            |            |                        |      | Added to Library: 19 Mar 2021 Last Updated: 10 Apr 2021                    |  |  |  |
| Trash (157) Empty                         |            |                        |      |                                                                            |  |  |  |
| My Groups                                 |            | Evans, Martin G        | 1996 | RJ House's "A path-goal theory of leader effectiveness"                    |  |  |  |
| CM Articles (3)                           |            |                        |      | The Leadership Quarterly                                                   |  |  |  |
| CM Citation Paper (24)                    |            |                        |      | Added to Library: 19 Mar 2021 Last Updated: 10 Apr 2021                    |  |  |  |
| Collab & Leadership (13)                  |            |                        |      |                                                                            |  |  |  |
| Data Searching (6)                        |            | House, Robert J        | 1971 | A path goal theory of leader effectiveness                                 |  |  |  |
| Eaculty Articles (3)                      |            |                        |      | Added to Library: 19 Mar 2021 Last Updated: 10 Apr 2021                    |  |  |  |
| Health Informatics (8)                    |            |                        |      | i 🖉 🔟                                                                      |  |  |  |
| IPI Foundations (0)                       |            | House, Robert J        | 1996 | Path-goal theory of leadership: Lessons, legacy, and a reformulated theory |  |  |  |
| Leadership Articles (3)                   | _          |                        |      | The leadership quarterly                                                   |  |  |  |
| Leadership Project (6)                    |            |                        |      | Added to Library: 19 Mar 2021 Last Updated: 10 Apr 2021                    |  |  |  |
| Library Reference Project (74) 👫          |            | Cabricabaim, Chaster   | 1077 | The path goal theory of leaderships A theoretical and empirical contraints |  |  |  |
| Library Statistics (0)                    |            | Schnesheim, Chester    | 1977 | A cademy of Management Journal                                             |  |  |  |
| My Articles (2)                           |            |                        |      | Added to Library: 19 Mar 2021 Last Updated: 10 Apr 2021                    |  |  |  |
| New Group (0)                             |            |                        |      | 🖿 🥔 tılı                                                                   |  |  |  |
| Research Data Management (39)             |            | Schriesheim, Chester A | 1996 | Path-goal leadership theory: The long and winding road                     |  |  |  |
|                                           | _          |                        |      | The Leadership Quarterly                                                   |  |  |  |
|                                           |            |                        |      | Added to Library: 19 Mar 2021 Last Updated: 10 Apr 2021                    |  |  |  |

### https://access.clarivate.com/login?app=endnote

## **Customizing: Full Text**

In EndNote, go to **Edit** > Preferences

Mac users: In EndNote, go to **EndNote** > Preferences

| TestLi     | brary_EN20                                                               |                   |                            |
|------------|--------------------------------------------------------------------------|-------------------|----------------------------|
| File       | Edit References Groups                                                   | Library Tools Wir | ndow Help                  |
| 1          | Undo                                                                     | Ctrl+Z            | nces -                     |
| 2 5        | Cut                                                                      | Ctrl+X            |                            |
| ê /        | Сору                                                                     | Ctrl+C            |                            |
| ا 🖄        | Paste                                                                    | Ctrl+V            |                            |
| ¢ F        | Paste With Text Styles                                                   | Ctrl+Shift+V      | erences                    |
| <u></u> 創し | Select All                                                               | Ctrl+A            |                            |
| □<br>~     | Change Case                                                              | 2                 |                            |
| ,          | Font                                                                     | •                 |                            |
|            | Size                                                                     | ,                 | ni-Zeadna, S.; Gnaim-      |
|            | Style                                                                    | 8                 | J.; Duty, S.               |
|            | Preferences                                                              |                   | Brooks Carthon, J.; Nc     |
| 18         | 🚨 Teams                                                                  | Gattar            | norta, K.; Salerno, J. P.; |
| ∨ F        | IND FULL TEXT                                                            | Grinsh            | teyn, E.; Whaley, R.; Co   |
| > 0        | ROUPS SHARED BY O                                                        | Bazaro            | gan-Hejazi Ph, D. S.; De   |
| ~ 0        | NLINE SEARCH +                                                           | Gattar            | norta, K. A.; Salerno, J.  |
| 6          | <ul> <li>Jisc Library Hub Discov</li> <li>Library of Congress</li> </ul> | Wiggs             | , J. S.; Elam, C. L.       |

## **Customizing: Full-text**

In the preferences table:

- 1. Click on Find full text
- 2. Enter in the URL

3. Click OK

| ndNote Preferences                                                                                                    |                                                                                                    | > |
|----------------------------------------------------------------------------------------------------|----------------------------------------------------------------------------------------------------|---|
| Change Case<br>Display Fields<br>Display Font<br>Duplicates<br>Find Full Text<br>Folder Locations<br>Formatting<br>Libraries<br>PDF Handling<br>Read / Unread<br>Reference Types<br>Sorting<br>Spell Check<br>Sync | The Find Full Text feature uses several technologies to maximize the chances that EndNote will find<br>all available PDFs. Use this screen to control these full text search options:<br>Web of Science Full Text Links<br>DOI (Digital Object Identifier)<br>PubMed LinkOut (U.S. National Library of Medicine)<br>OpenURL<br>OpenURL<br>OpenURL Path: https://unmc.primo.exlibrisgroup.com/openurl/01UON_NMC/01UON_NMC:UNM<br>Authenticate with: | - |
| Temporary Citations<br>Term Lists<br>URLs & Links<br>EndNote Defaults                                                                                                    | URL:<br>Examples: https://login.ezproxy.library.myuniversity.edu/login<br>http://auth.universityname.edu/authentication<br>Automatically invoke Find Full Text on newly-imported references<br>vert Panel                                                                                                    |   |

### URL for EndNote settings:

https://unmc.primo.exlibrisgroup.com/openurl/01UON\_NMC/01UON\_NMC:UNMC

## **Customizing: Full text**

1. In your EndNote library, right click on a citation 2. Click **OpenURL** Link to be directed to the library catalog

| Alfayumi-Zeadna, S.; Gnaim-Ab       | 2022 |
|-------------------------------------|------|
| Loftus, J.; Duty, S.                | 2010 |
| Margo Brooks Carthon, J.; Nguye     | 2015 |
| Gattamorta, K.; Salerno, J. P.; Lap | 2022 |
| Grinshteyn, E.; Whaley, R.; Coutur  | 2022 |
| Bazargan-Hejazi Ph, D. S.; Dehg     | 2023 |
| Gattamorta, K. A.; Salerno, J. P.;  | 2019 |
| Wiggs, J. S.; Elam, C. L.           | 2000 |
| Ackerman-Barger, K.: Boatright,     | 2020 |

ursing wor New Reference Ctrl+N in nursing r Ctrl+E Edit Reference on Sexual a Copy References To g Racial, Ge Copy Formatted Reference Ctrl+K mong heal E-mail Reference ng US High Move References to Trash Ctrl+D t of an acti Add References To Racial Mig Remove References From Group Cut Copy Paste Find Full Text Authenticate... Find Reference Updates **OpenURL Link Open URL** Mark as Read Rating Open in New Tab

COVID-19 and Mental Health of Minority Arab Higher-

### **Adding Citations**

### **Manually Adding Citations**

|          | Al in | Systematic Reviews      | +                     |      |                            |        |                 |
|----------|-------|-------------------------|-----------------------|------|----------------------------|--------|-----------------|
| <b>*</b> |       |                         |                       |      |                            |        | 0               |
| 26       |       |                         |                       |      |                            |        | ~               |
| 12       |       |                         |                       |      |                            |        | Advanced search |
| 16       |       |                         |                       |      |                            | -      |                 |
| 16       | Al ir | n Systematic Reviews    |                       |      |                            | 📄 🛱 🙎  | ተ 刀 🖻 🌐         |
|          | 10 Re | eferènces               |                       |      |                            |        |                 |
|          | 0 ^   | Journal/Secondary Title | Author                | Year | Title                      | Date   |                 |
|          |       | BMJ Evid Based Med      | Brassey, J.; Price, C | 2021 | Developing a fully automat | Feb    | _               |
|          |       | J Med Internet Res      | Guo, E.; Gupta, M.;   | 2024 | Automated Paper Screenin   | Jan 12 |                 |
| 10       |       | J Clin Epidemiol        | Khalil, H.; Ameen,    | 2022 | Tools to support the auto  | Apr    |                 |
| 12       |       | Stud Health Technol Inf | Liu, H.; Peng, Y.; W  | 2023 | How Good Is ChatGPT for    | May 18 |                 |

# In EndNote, click the Add References icon, or References > New Reference (CTRL + N)

## **Manually Adding Citations**

In the new Window, add your citation information. The default is journal article, but there are many items you can choose from. Fill in the fields you need.

| Bo    |                          | 5 |
|-------|--------------------------|---|
| E Ca  | New Reference (Class     |   |
| s Ca  | File Edit Reference:     |   |
| E Ch  | 🗎 Edit PDF               |   |
| c Cli | B I II X <sup>1</sup> X. |   |
| Co    |                          | 1 |
| Co    | Tags                     | ĺ |
| Co    | lags                     |   |
| Da    | Reference Type           |   |
| Di    |                          | 1 |
| Di    | Author                   | , |
| Ed    | Year                     |   |
| Ele   | Title                    |   |
| Ele   | The                      |   |
| Ele   | Journal                  |   |
| En    | Volume                   |   |
| Eq    | Volume                   |   |
| Fig   | Part/Supplement          |   |
| Fil   | 91221                    |   |
| Ge    | 15540                    |   |

Pages

| Book Section            |                       |
|-------------------------|-----------------------|
| Case                    |                       |
| Catalog                 | low Help              |
| Chart or Table          |                       |
| Classical Work          |                       |
| Computer Program        | Compare versions Save |
| Conference Paper        | 1                     |
| Conference Proceedings  |                       |
| Dataset                 | ~                     |
| Dictionary              | I                     |
| Discussion Forum        |                       |
| Edited Book             |                       |
| Electronic Article      |                       |
| Electronic Book         |                       |
| Electronic Book Section |                       |
| Encyclopedia            | 1                     |
| Equation                |                       |
| Figure                  |                       |
| Film or Broadcast       | Y                     |
| Generic                 |                       |
| Government Document     |                       |

### Add a Website

| New Reference (Class                                     | Example) – D ×                          |
|----------------------------------------------------------|-----------------------------------------|
| File Edit References                                     | s Groups Tags Library Tools Window Help |
| 🗎 Edit PDF                                               | Edit & PDF                              |
| <b>B</b> <i>I</i> <u>U</u> X <sup>1</sup> X <sub>1</sub> | Q Compare versions Save                 |
| Tags                                                     | Manage tags                             |
| Reference Type                                           | Web Page 🗸 🗸                            |
| Author                                                   | National Library of Medicine,           |
| Year                                                     | 2025                                    |
| Title                                                    | Copyright                               |
| Series Editor                                            |                                         |
| Series Title                                             |                                         |
| Place Published                                          |                                         |
| Publisher                                                |                                         |
| Access Year                                              |                                         |

For corporate authors, enter a comma at the end so that EndNote understands there is no surname or initials (ex: National Cancer Institute,)

### Search PubMed in EndNote

| File Edit References Group                    | s Libra | iry Tools               | Window Help                 |               |                                   |            |            |              |      |           |              |          |                                                |                                             |            |
|-----------------------------------------------|---------|-------------------------|-----------------------------|---------------|-----------------------------------|------------|------------|--------------|------|-----------|--------------|----------|------------------------------------------------|---------------------------------------------|------------|
|                                               | Pu      | bMed (NL)               | M)                          |               |                                   |            |            |              |      |           |              |          |                                                |                                             |            |
| ${\mathcal O}$ Sync Configuration             |         | Aut                     | hor (Smith, A.B.)           | Contains ~    |                                   |            |            |              |      |           |              | +  ×     | 🗎 K, 2021 #26                                  | Summary Edi                                 | it 🗙       |
| 🗎 All References 45                           | An      | nd ~ Year               | r v                         | Contains ~    |                                   |            |            |              |      |           |              | + ×      |                                                |                                             | ^          |
| A Recently Added 0                            | Ar      | nd ~ Title              | e ~                         | Contains ~    | yoga AND student* AND stres       | 5          |            |              |      |           |              | +   ×    | + Attach file                                  | dj.                                         |            |
| 自Unfiled 0<br>南Trash 143                      | ×       | Clears                  | earch                       |               | Sar.                              |            |            |              |      | Sean      | th options ~ | Search   | A 15-Minute Yoga<br>Reduce Entry-Level         | Intervention to<br>Dental Hygiene           |            |
|                                               |         | - crear or              | curcit                      |               |                                   |            |            |              |      |           | in options   | - Dearen | Student Stress                                 |                                             |            |
| ✓ MY GROUPS<br>✓ My Groups                    | Se      | sarching<br>trieve resu | PubMed (NLM)                |               |                                   |            |            |              |      |           |              | <b>E</b> | C. L. Kanderis Lane, J<br>Freudenthal and P. R | . R. Gurenlian, J.<br>. Denner              |            |
| ✓ Allied Health<br>■PubMed 9                  |         | • 4                     | Title                       |               |                                   | Last Upd   | Type of Wo | Reference T  | Cust | Date      | Edition      | Autho    | J Dent Hyg 2021 Vol<br>63-70                   | . 95 Issue 2 Pages                          |            |
| 🗟 Scopus 🛛 🕫                                  |         |                         | A 15-Minute Yoga Interve    | ntion to Red  | luce Entry-Level Dental Hygie     | 9/13/2021  |            | Journal Arti |      | Арг       | 2021/04/21   | Kande    | Accession Number:                              | 3875532                                     |            |
| V FIND FULL TEXT                              | 1       |                         | The Role of Yoga in Treati  | ing Stress-Re | lated Symptoms in Dental H.,      | 9/13/2021  |            | Journal Arti |      | Sep-Dec   | 2020/12/22   | Alire    | https://www.nchi.olg                           | nib anu/outomed/                            | 220        |
| ✓ GROUPS SHARED BY                            | 34      |                         |                             |               | 103                               | 0.000      |            |              |      |           | 2020/12/00   |          | 75532                                          | 1111000                                     |            |
| ✓ ONLINE SEARCH                               | 2011    |                         | roga and perceived stress   | s, sea-compa  | ession, and quality of the in u., | 9/13/20/21 |            | Journal Art  |      |           | 2020/12/08   | KINCDE   | Purpose: Health scie                           | nce students have a                         | an         |
| EMBASE (OvidSP)     O                         | E       | 0                       | Mindful awareness for fer   | nale dental s | students through yoga, motiv      | 9/13/2021  |            | Journal Arti |      | Apr       | 2020/07/17   | Singh,   | increased source of                            | stress due to the                           |            |
| Library of Congress     O     Gesco     Gesco | E       | 0                       | An Evaluation of Yoga and   | d Meditation  | to Improve Attention, Hyper       | 9/13/2021  |            | Journal Arti |      | Aug       | 2020/06/20   | Saxen    | expectations, and ac<br>purpose of this study  | ademic demands.                             | The        |
| PubMed (NLM)     22                           | E       | 0                       | Gauging the effectiveness   | s of music an | d yoga for reducing stress a      | 9/13/2021  |            | Journal Arti |      |           | 2020/03/03   | Joshi,   |                                                |                                             |            |
| Web of Sciency     O                          |         |                         | A naturalistic study of yog | ga, meditatio | on, self-perceived stress, self-c | 9/13/2021  |            | Journal Arti |      | Nov 18    | 2019/11/18   | Gorvir   | APA /th                                        | Copy citation                               | ×          |
|                                               |         |                         | Impact of a Yoga and Me     | ditation Inte | rvention on Students' Stress a    | 9/13/2021  |            | Journal Arti |      | Jun       | 2019/07/25   | Lemay    | Kanderis Lane, C. L.,<br>Freudenthal,          | Gurenlian, J. R.,<br>I., & Denner, P. R. (J | 2021).     |
|                                               |         |                         | The Effects of Meditation,  | , Yoga, and M | dindfulness on Depression, A      | 9/13/2021  |            | Journal Arti |      |           | 2019/05/10   | Breed    | A 15-Minute<br>Reduce Entry                    | Yoga Intervention 1<br>-Level Dental Hygi   | to<br>Iene |
|                                               |         |                         | Effects of a yoga nidra on  | the life stre | ss and self-esteem in universit   | 9/13/2021  |            | Journal Arti |      | May       | 2019/04/21   | Dol, K   | Student Stres<br>63-70.                        | s, J Dent Hyg, 95(2)                        | λ.         |
|                                               |         |                         | Psychophysiological effect  | ts of yoga o  | n stress in college students      | 9/13/2021  |            | Journal Arti |      |           | 2018/04/06   | Tripat   | https://www.<br>/33875532                      | ncbi.nim.nih.gov/pi                         | ubmed      |
|                                               |         | 0                       | Effects of a Kundalini Yog  | a Program o   | n Elementary and Middle Sch       | 9/13/2021  |            | Journal Arti |      | Apr       | 2018/01/26   | Sarkis   |                                                |                                             |            |
|                                               |         | 0                       | Medical Students' Stress L  | evels and Se  | ense of Well Being after Six W    | 9/13/2021  |            | Journal Arti |      |           | 2017/01/06   | Prasac   | D2                                             |                                             |            |
|                                               |         |                         | "The Program Affects Me     | 'Cause it Giv | es Away Stress": Urban Stude      | 9/13/2021  |            | Journal Arti |      | Nov - Dec | 2016/10/01   | Dariot   |                                                |                                             |            |

## PubMed.gov

- Open your EndNote Library
- 2. Create a search in PubMed
- 3. Click on the **Send to** button
- 4. Select the Citation manager option

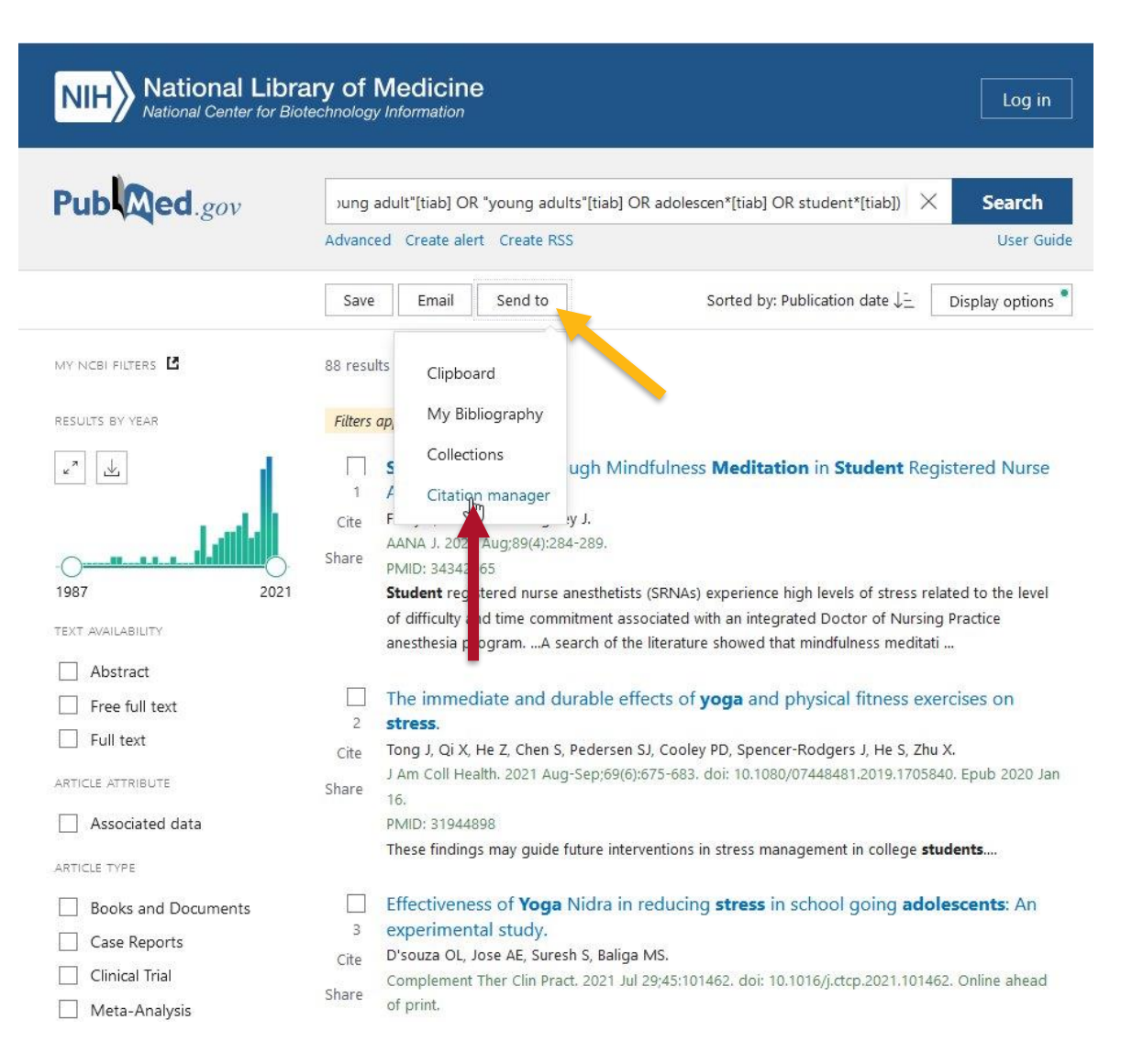

### PubMed.gov

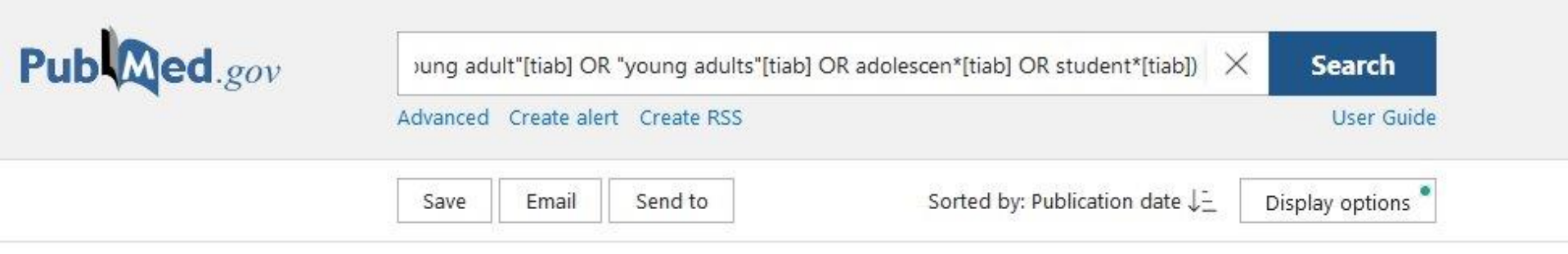

Create a file for external citation management software

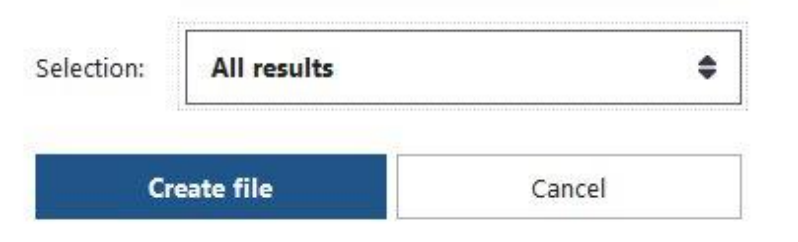

1.Choose your Selection (All Results, Results on this page, Selected)2.Click on Create File

## PubMed.gov (Windows)

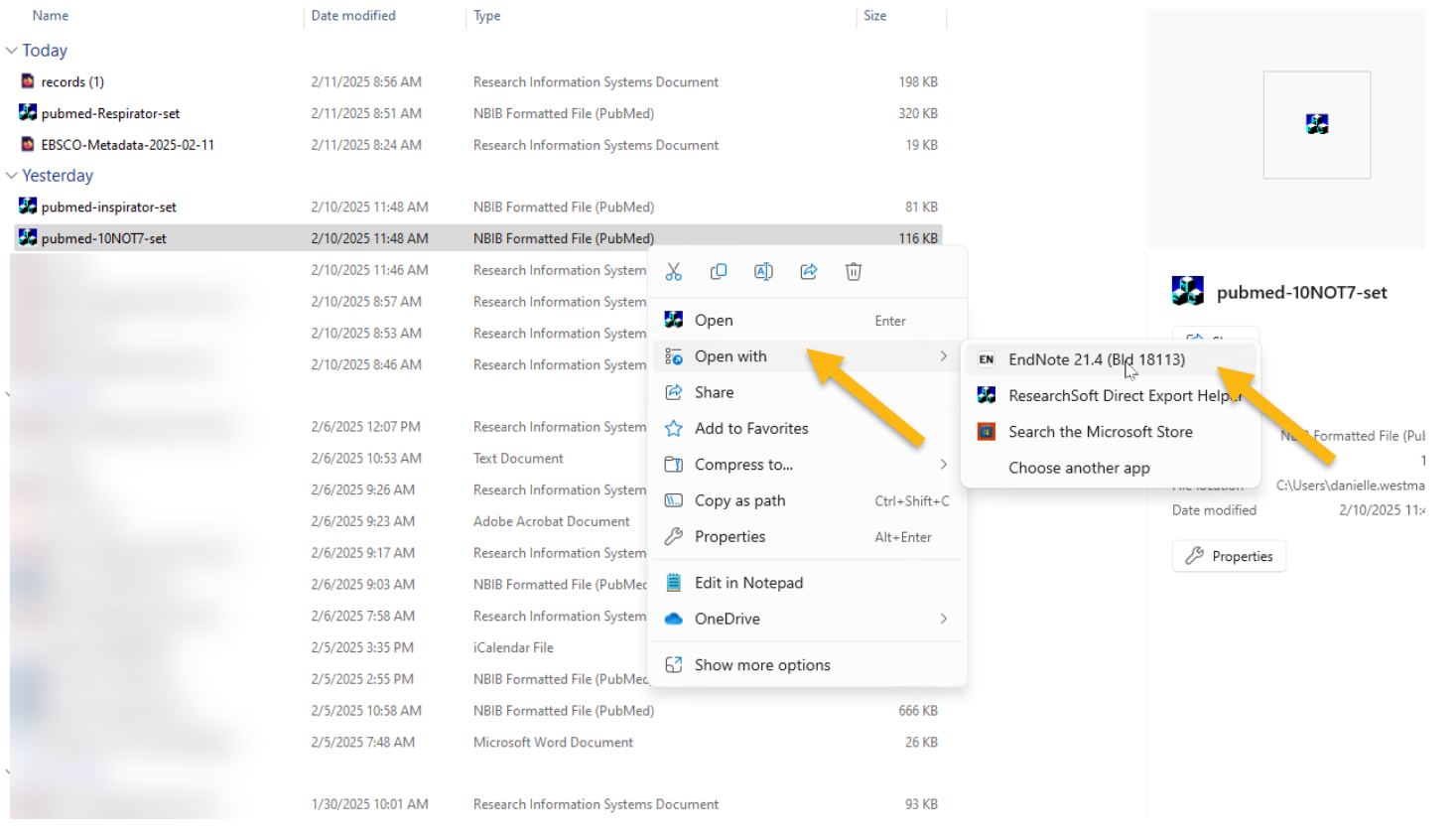

- 1. In your **Downloads** folder, find your .nbib file
- 2. Right click the file and choose **Open With** ... select EndNote
- 3. If you don't see EndNote as an option, click on Choose another app to search

## PubMed.gov (Mac)

| •••          | < > Downloads              | ≔≎ ः ~                                | Ů⊘⊕v Q                  |
|--------------|----------------------------|---------------------------------------|-------------------------|
|              | Name                       | Size Kind                             | Date Added 🛛 🗸 🗸        |
| iCloud       | pubmed-artificial-set.nbib | 70 //0 1000 0                         | day at 11:19 AM         |
| iCloud Drive |                            | Open With                             | EN EndNote 21 (default) |
| Ef Shared    |                            | Move to Trash                         | EN EndNote 20           |
|              |                            | Get Info                              | App Store               |
| Orange       |                            | Rename                                | Other                   |
| Blue         |                            | Compress "pubmed-artificial-set.nbib" |                         |
| Purple       |                            | Duplicate                             |                         |
|              |                            | Make Alias                            |                         |
| e Rea        |                            |                                       |                         |
| O All Tags   |                            | Сору                                  |                         |
|              |                            |                                       |                         |
|              |                            |                                       |                         |
|              |                            | Tags                                  |                         |
|              |                            | Quick Actions                         | >                       |

- 1. In your **Downloads** folder, find your .nbib file
- 2. Right click the file and choose **Open With** ... select EndNote
- 3. If you don't see EndNote as an option, click on Other... to choose EndNote

## PubMed.gov (Mac)

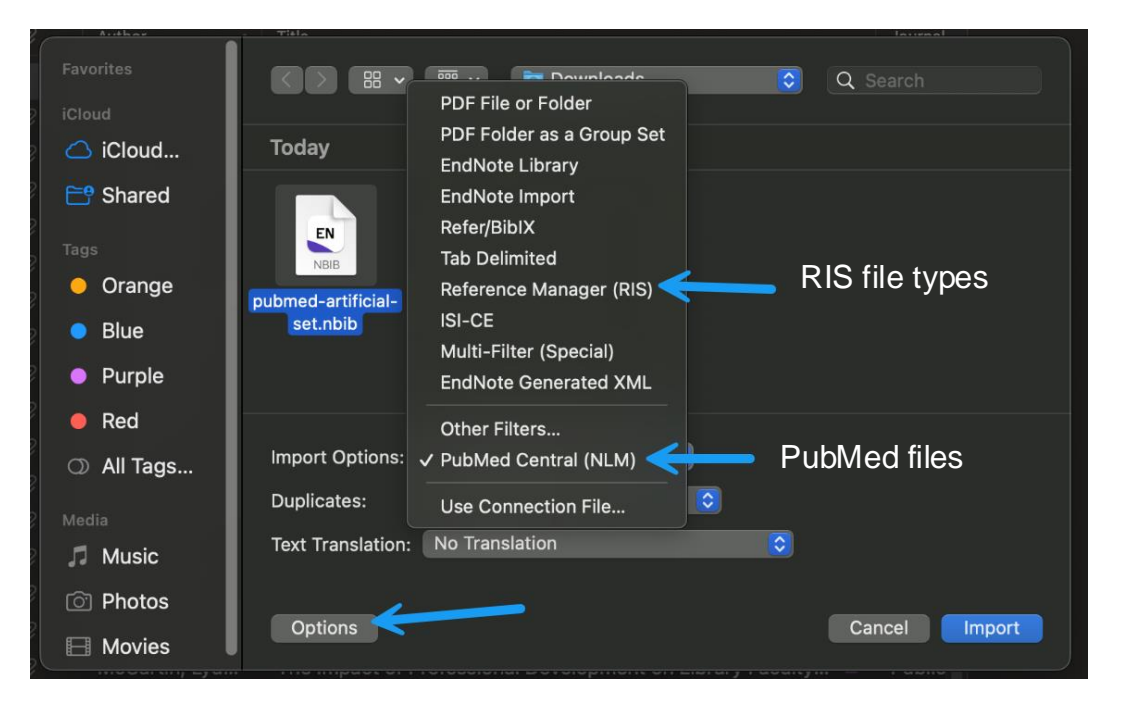

- 1. File > Import
- 2. Click Options to select Import file type
- 3. PubMed for PubMed files, RIS for other literature databases
- 4. If you don't see PubMed in your list of options, click Other Filters... to search

### **EBSCO** Databases

- Searching CINAHL, PsycINFO, ERIC, MEDLINE
  - Use the .ris file when exporting
  - Right click file to add to EndNote

### **\*EBSCOhost** Export Manager<sup>®</sup>

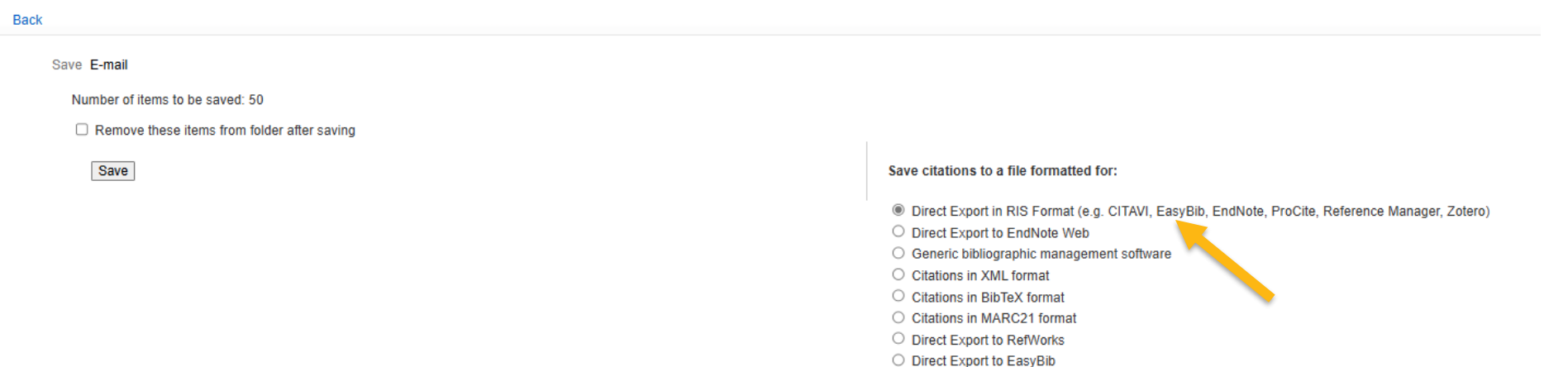

- O Direct Export to
- O Download CSV
- O Direct Export to NoodleTools

### **Embase Database**

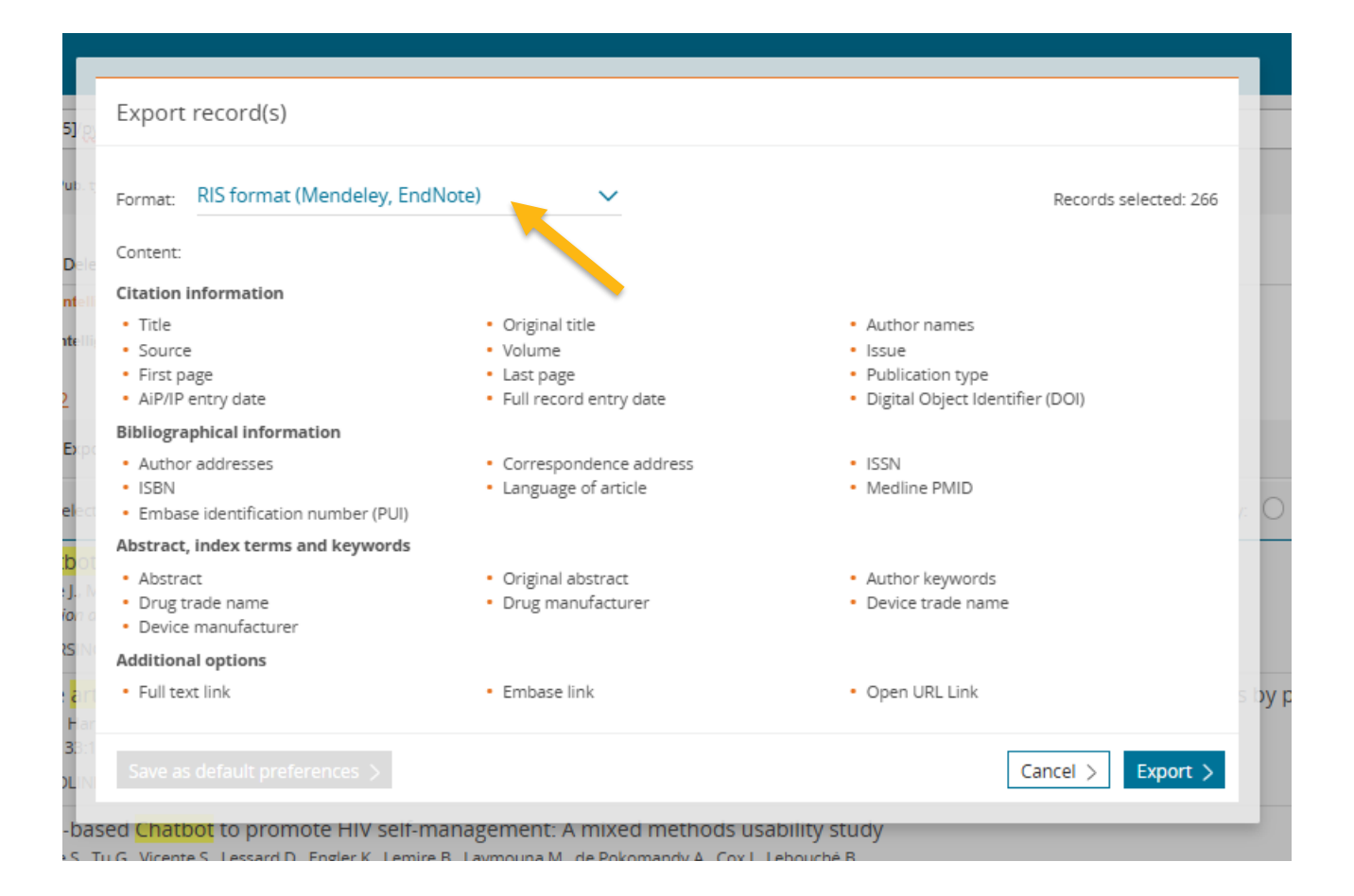

### **Scopus Database**

| Export 10 documents to RIS   The RIS format is used for exporting references from Scopus to a reference management tool (e.g., Zotero, EndNote, RefWorks).   What information do you want to export?   Citation information   Bibliographical information   Author(s)   Citation information   Author(s)   Source title   Publisher   Source title   Citation cont   Correspondence address   Source & document type   Abbreviated source title   Dopen access                                                                                                    |                              |                                     |                          |                          | 2110W (622 11M                |
|----------------------------------------------------------------------------------------------------|------------------------------|-------------------------------------|--------------------------|--------------------------|-------------------------------|
| The RIS format is used for exporting references from Scopus to a reference management tool (e.g., Zotero, EndNote, RefWorks). What information do you want to export? Citation information Citation information Citation count Citation count Citation Citation count Citation count | Export 10 documents          | to RIS 🕐                            |                          |                          | ×                             |
| What information do you want to export?         Citation information       Bibliographical information         Author(s)       Affiliations         Document title       Serial identifiers (e.g. ISSN)         Year       PubMed ID         Dublisher       Source title         Source title       Editor(s)         Language of original document         Citation stage         DoI         Open access                                                                                                    | The RIS format is used for e | exporting references from Scopus to | a reference management t | ool (e.g., Zotero, EndNo | ote, RefWorks).               |
| <ul> <li>Citation information</li> <li>Bibliographical information</li> <li>Abstract &amp; keywords</li> <li>Funding details</li> <li>Other information</li> <li>Abstract &amp; keywords</li> <li>Funding details</li> <li>Other information</li> <li>Abstract</li> <li>Number</li> <li>Tradenames &amp; manufacturers</li> <li>Accession numbers &amp; chemicals</li> <li>Tradenames &amp; manufacturers</li> <li>Accession numbers &amp; chemicals</li> <li>Tradenames &amp; manufacturers</li> <li>Accession numbers &amp; chemicals</li> <li>Tradenames &amp; manufacturers</li> <li>Accession numbers &amp; chemicals</li> <li>Tradenames &amp; manufacturers</li> <li>Accession numbers &amp; chemicals</li> <li>Tradenames &amp; manufacturers</li> <li>Accession numbers &amp; chemicals</li> <li>Sponsor</li> <li>Conference information</li> <li>Funding text</li> <li>Include references</li> </ul>                                                                                                    | What information do you w    | vant to export?                     |                          |                          |                               |
| <ul> <li>Author(s)</li> <li>Affiliations</li> <li>Document title</li> <li>Serial identifiers (e.g. ISSN)</li> <li>Year</li> <li>PubMed ID</li> <li>Indexed keywords</li> <li>Sponsor</li> <li>Conference information</li> <li>Funding text</li> <li>Include references</li> <li>Source title</li> <li>Correspondence address</li> <li>Source &amp; document type</li> <li>Abbreviated source title</li> <li>Doli</li> <li>Open access</li> </ul>                                                                                                    | Citation information         | Bibliographical information         | Abstract & keywords      | <b>Funding details</b>   | Other information             |
| <ul> <li>Document title</li> <li>Serial identifiers (e.g. ISSN)</li> <li>Author keywords</li> <li>Acronym</li> <li>Accession numbers &amp; chemicals</li> <li>Year</li> <li>PubMed ID</li> <li>Indexed keywords</li> <li>Sponsor</li> <li>Conference information</li> <li>EID</li> <li>Publisher</li> <li>Funding text</li> <li>Include references</li> <li>Source title</li> <li>Editor(s)</li> <li>Volume, issues, pages</li> <li>Language of original document</li> <li>Citation count</li> <li>Correspondence address</li> <li>Source &amp; document type</li> <li>Abbreviated source title</li> <li>Publication stage</li> <li>DOI</li> <li>Open access</li> </ul>                                                                                                    | Author(s)                    | Affiliations                        | Abstract                 | Number                   | Tradenames & manufacturers    |
| <ul> <li>Year</li> <li>PubMed ID</li> <li>Indexed keywords</li> <li>Sponsor</li> <li>Conference information</li> <li>FID</li> <li>Publisher</li> <li>Editor(s)</li> <li>Volume, issues, pages</li> <li>Language of original document</li> <li>Citation count</li> <li>Correspondence address</li> <li>Source &amp; document type</li> <li>Abbreviated source title</li> <li>Publication stage</li> <li>Open access</li> </ul>                                                                                                    | Document title               | Serial identifiers (e.g. ISSN)      | Author keywords          | Acronym                  | Accession numbers & chemicals |
| <ul> <li>EID</li> <li>Publisher</li> <li>Funding text</li> <li>Include references</li> <li>Source title</li> <li>Editor(s)</li> <li>Volume, issues, pages</li> <li>Language of original document</li> <li>Citation count</li> <li>Correspondence address</li> <li>Source &amp; document type</li> <li>Abbreviated source title</li> <li>Publication stage</li> <li>DOI</li> <li>Open access</li> </ul>                                                                                                    | Year                         | PubMed ID                           | Indexed keywords         | Sponsor                  | Conference information        |
| <ul> <li>Source title</li> <li>Editor(s)</li> <li>Volume, issues, pages</li> <li>Language of original document</li> <li>Citation count</li> <li>Correspondence address</li> <li>Source &amp; document type</li> <li>Abbreviated source title</li> <li>Publication stage</li> <li>DOI</li> <li>Open access</li> </ul>                                                                                                    | EID                          | Publisher                           |                          | Funding text             | Include references            |
| <ul> <li>Volume, issues, pages</li> <li>Language of original document</li> <li>Citation count</li> <li>Correspondence address</li> <li>Source &amp; document type</li> <li>Abbreviated source title</li> <li>Publication stage</li> <li>DOI</li> <li>Open access</li> </ul>                                                                                                    | Source title                 | Editor(s)                           |                          |                          |                               |
| <ul> <li>Citation count</li> <li>Correspondence address</li> <li>Source &amp; document type</li> <li>Abbreviated source title</li> <li>Publication stage</li> <li>DOI</li> <li>Open access</li> </ul>                                                                                                    | Volume, issues, pages        | Language of original document       |                          |                          |                               |
| <ul> <li>Source &amp; document type</li> <li>Abbreviated source title</li> <li>Publication stage</li> <li>DOI</li> <li>Open access</li> </ul>                                                                                                    | Citation count               | Correspondence address              |                          |                          |                               |
| Publication stage DOI Open access Severe restriction                                                                                                    | Source & document type       | Abbreviated source title            |                          |                          |                               |
| DOI Open access                                                                                                    | Publication stage            |                                     |                          |                          |                               |
|                                                                                                    | DOI                          |                                     |                          |                          |                               |
|                                                                                                    | Open access                  |                                     |                          |                          |                               |
|                                                                                                    |                              |                                     |                          |                          |                               |
|                                                                                                    |                              |                                     |                          |                          |                               |
|                                                                                                    |                              |                                     |                          |                          |                               |

## **Google Scholar**

| ≡        | Google Scholar  | intitle:yoga AND depression AND student                                                                                                    |
|----------|-----------------|----------------------------------------------------------------------------------------------------|
|          | Articles        | About 255 results (0.04 sec)                                                                                                    |
|          | Case law        | Impact of a Yin <b>Yoga</b> and Meditation Intervention on Pharmacy Faculty and <b>Student</b> Wellbeing                                                                                                    |
|          | Profiles        | V Lemay, J Hoolahan, <u>A Buchanan</u> - Journal of the American Pharmacists, 2021 - Elsevier<br>Yoga and meditation are proven interventions to reduce stress and anxiety and increase                                                                                                    |
| ۲        | My profile      | wellness. Yin <b>yoga</b> is an adaptable, quiet practice ideal for those lacking previous <b>yoga</b> 6-week pilot program comprised of a onceweekly yin <b>yoga</b> class followed by guided meditation. Yin<br>☆ Save 99 Cite Cited by 1 Related articles All 6 versions ≫                                            |
| *        | My library      | The Influence of Prenatal Yoga on Mental Health in Pregnancy During the                                                                                                    |
| $\simeq$ | Alerts          | COVID-19 Pandemic<br>C Duchette - 2021 - digitalcommons.wku.edu                                                                                                    |
|          | Metrics         | Women (n=21) were randomized to the <b>yoga</b> or control group. The <b>yoga</b> group participated<br>in 10 weeks of prenatal <b>yoga</b> , while the control group Baseline surveys demonstrate high<br>levels of anxiety and <b>depression</b> , with an average <b>depression</b> score of 8.33 ± 4.89 (score of 10 |
| qŧ       | Advanced search | ☆ Save 55 Cite All 2 versions ≫                                                                                                    |
| ۵        | Settings        | [HTML] Developing Resilience During the COVID-19 Pandemic: Yoga and<br>Mindfulness for the Well-Being of Student Musicians in Spain<br>LJ Bartos, MJ Funes, <u>M Ouellet</u> , MP Posadas Frontiers in, 2021 - ncbi.nlm.nih.gov                                                                                          |
|          |                 | , yoga, positive psychology, and emotional intelligence, to improve higher education student musicians' health and well-being during the lockdown. A subset of student Among proactive participants, yoga/moditation was the most implemented in the CRAET program group.                                                |

### **Google Scholar**

### Search results Languages

Library links

Account Button

Settings

Google Scholar

Collections

- Search articles (
   include patents).
  - Search case law.

### **Results per page**

10 
Coogle's default (10 results) provides the fastest results.

### Where results open

Open each selected result in a new browser window

### **Bibliography manager**

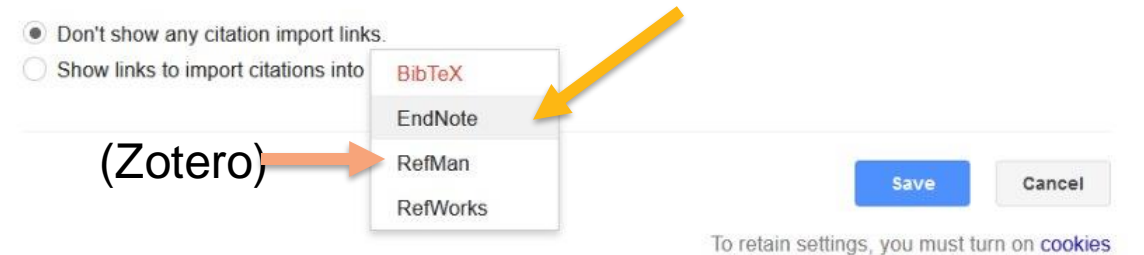

### **Export from Google Scholar Library**

### Revolutionizing systematic reviews and meta-analyses: the role of artific intelligence in evidence synthesis

AA Fatalla, S Arzani, E Veseli, A Khademi... - Dental ..., 2023 - journals.lww.com ... Artificial Intelligence in Evidence Synthesis Artificial intelligence (AI) assisted systematic reviews ... The quality assessment AI algorithms can be developed and trained to evaluate the ri ★ Save 99 Cite Cited by 15 Related articles AII 5 versions Import into RefMan

### Ar ficial intelligence in outcomes research: a systematic scoping review

P Gri II, L leraci, N Hosseinkhah... - Expert Review of ..., 2021 - Taylor & Francis ... evidence data in studies of the diagnostic accuracy of AI [Citation8]. If outcomes are generate more quickly, data are more readily available for systematic reviews ... Our synthesis of AI ... ★ Save 55 Cite Cited by 20 Related articles All 3 versions Import into RefMan SS

### Using **artificial intelligence** methods for **systematic** review in health sciel **systematic** review

A Blaizot, <u>SK Veettil</u>, P Saidoung... - Research **Synthesis** ..., 2022 - Wiley Online Library ... of **systematic reviews** and other **evidence synthesis** endeavors, such as **scoping** and rapid **reviews** ... to give significant benefits to **systematic reviews**, we conducted a **systematic** review ★ Save 99 Cite Cited by 118 Related articles All 13 versions Import into RefMan

Save citations to your library in Google Scholar to mass export citations. Use EndNote for export.

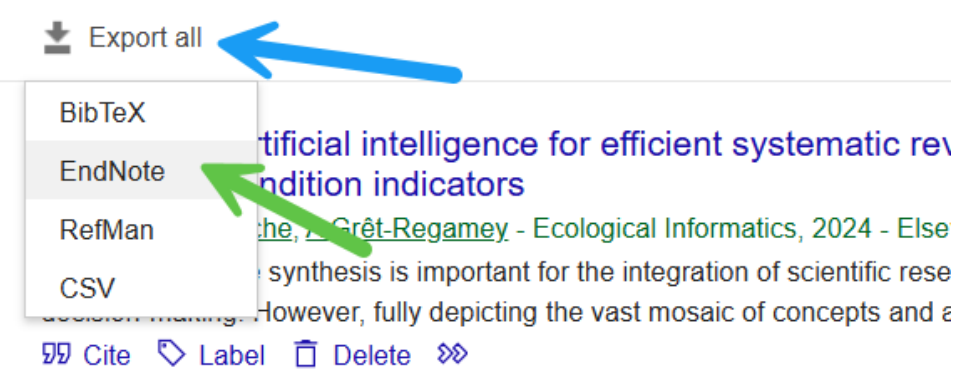

Artificial intelligence in systematic reviews: promising when <u>SHB van Dijk, MGJ Brusse-Keizer</u>, CC Bucsán... - BMJ open, 2023 - bmjop Background Systematic reviews provide a structured overview of the availat medical-scientific research. However, due to the increasing medical-scientifi <sup>SD</sup> Cite S Label Delete SS

### Using artificial intelligence methods for systematic review i systematic review

A Blaizot, <u>SK Veettil</u>, P Saidoung... - Research Synthesis ..., 2022 - Wiley C The exponential increase in published articles makes a thorough and exped literature increasingly challenging. This review delineated automated tools a 切 Cite S Label ☐ Delete SS

Artificial intelligence in outcomes research: a systematic se

### **Live Demonstration**

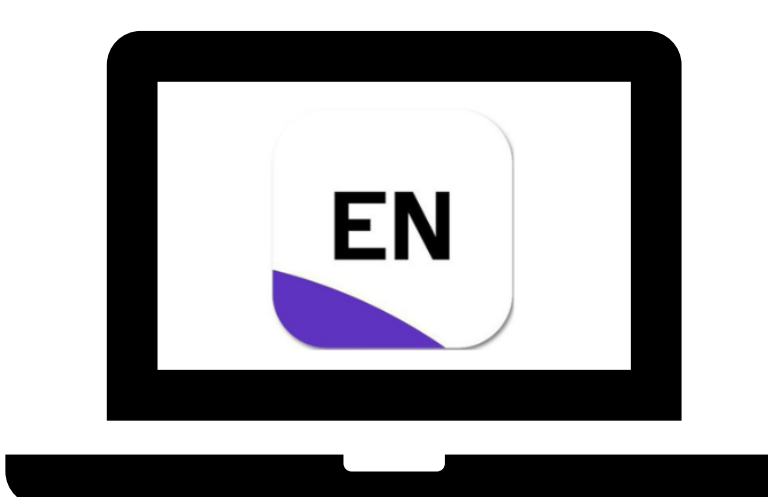

### **Import PDFs**

| File Edit References Groups | Tags Library <sup>-</sup> | Tools Window Help     |      |            |
|-----------------------------|---------------------------|-----------------------|------|------------|
| New                         |                           | Evidence Synthesis    | ×    | All Refere |
| Open Library                | Ctrl+O                    |                       |      |            |
| Open Shared Library         | Ctrtl+Shift+O             |                       |      |            |
| Open Recent                 | •                         |                       |      |            |
| Close                       | Ctrl+W                    | Evidence Synthesis    |      |            |
| Close Library               |                           | References 👪          |      |            |
| Save                        | Ctrl+S                    |                       |      |            |
| Save As                     |                           | . Author ^            | Year | Title      |
| Save a Copy                 |                           | Blaizot, A.; Veettil, | 2022 | Using a    |
| Chara                       |                           | Blaizot, A.; Veettil, | 2022 | Using a    |
| Snare                       |                           | Brassey, J.; Price, C | 2021 | Develo     |
| Export                      |                           | Cheng, D.; Liu, D.;   | 2019 | Current    |
| Import                      | - +                       | File                  | 2022 | Evidenc    |
| Print                       | Ctrl+P                    | Folder I.;            | 2024 | Develo     |
| Print Preview               |                           | Guo, E.; Gupta, M.;   | 2024 | Automa     |
| Print Setup                 |                           | Hair, K.; Wilson, E.; | 2023 | System     |
| Compress Library (.enlx)    |                           | Hossain, M. M.        | 2024 | Using C    |
| E.t.                        | Chillio C                 | Jardim, P. S. J.; Ros | 2022 | Automa     |
| Exit<br>Article writing     | 20<br>20                  | Khalil, H.; Ameen,    | 2022 | Tools to   |

# In EndNote, go to File > Import. Select File or Folder

### EndNote can create citation records from PDFs. If you have **multiple PDFs** to add, place them in a **folder** for a quicker import process. Folder can only be used for PDFs

### **Import PDFs (Folders)**

|                    |                                                                                                    | ey, J.; Price                                                                                                    | e, C 2021 Developing a fully                                                                                                    | automated evidence syn                                                       |
|--------------------|----------------------------------------------------------------------------------------------------|----------------------------------------------------------------------------------------------------|----------------------------------------------------------------------------------------------------|------------------------------------------------------------------------------|
| /<br>Import Folder | ? ×                                                                                                 | E.; Gupta,                                                                                                    | M.; Browse For Folder                                                                                                    | Clinical Rev                                                                 |
| Import Folder:     | Choose  Include files in subfolders Create a Group Set for this import PDF Import All Import Cancel | rell , H.; A Imp<br>vic sed, F<br>I P I.; Pen Im<br>ger hall, I.<br>sy: C.; Ku<br>s " pt, A.; Im<br>ari shi, R Du<br>ys K.; W<br>n, P. : | bort F Import Folder   aport Desktop Gallery Danielle - University of Nebles Desktop Al_In_SystematicReviews Documents Documents Documents Downloads Music  Make New Folder OK | tem<br>telliç<br>ose vide<br>a pra<br>gen<br>syst<br>s "ti<br>ancel<br>syste |

## **Import PDFs**

When importing PDFs, those that have good metadata (ex: PDF's that come from a library subscribed journal), will be able to fill in citation fields.

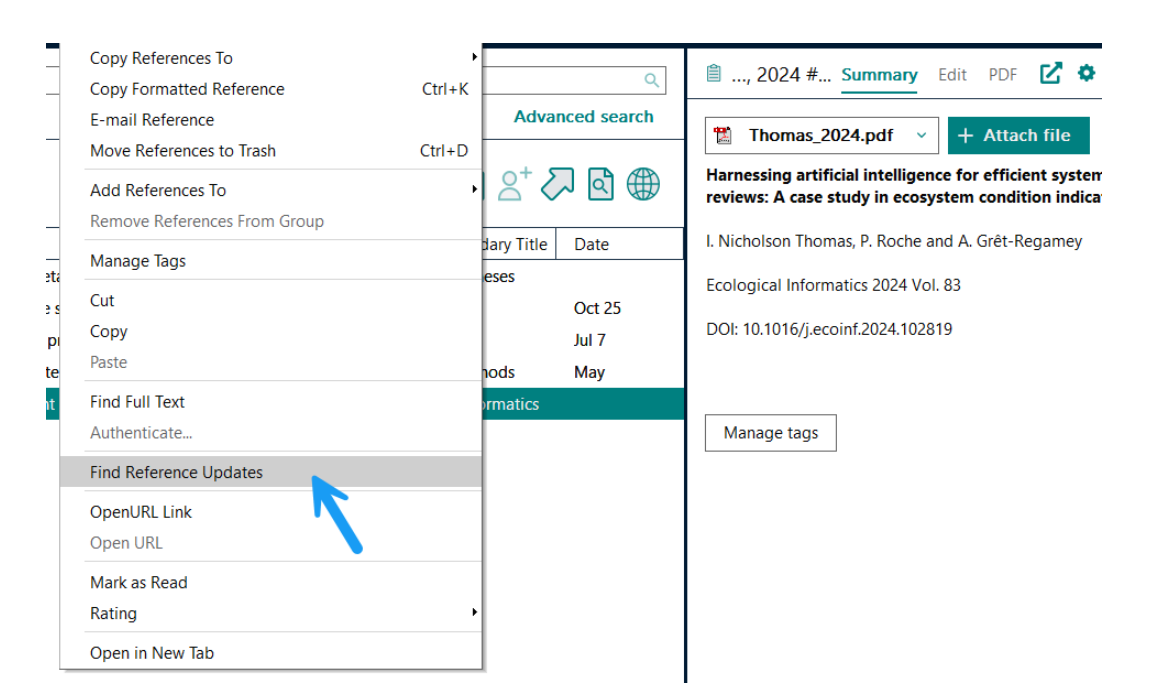

Use the Find Reference Updates feature to find any missing citation fields. (date, abstract, etc.)

### **Groups & Sharing**

### **Create a Group**

| My EndNote Library          |             |                  |      |                                  |                            |      |            |            |        | - a ×                                                                                       |
|-----------------------------|-------------|------------------|------|----------------------------------|----------------------------|------|------------|------------|--------|---------------------------------------------------------------------------------------------|
| File Edit References Groups | s Library T | ools Window H    | elp  | <u> </u>                         |                            |      |            |            |        |                                                                                             |
|                             | Hea         | alth Informatics |      | +                                |                            |      |            |            |        |                                                                                             |
| dmdrummond14                |             |                  |      |                                  |                            |      |            |            | Q      | 🗎, 2013 Summary Edit PDF 🗙                                                                  |
| 🖉 Sync Status               |             |                  |      |                                  |                            |      | Ad         | vanced sea | rch    |                                                                                             |
| All References 181          | -           | 89001.02         |      |                                  |                            |      |            |            | 100    | 1472-6947-13-S2-S10.pdf ~                                                                   |
| Recently Added 181          | He          | alth Information | CS . |                                  |                            |      | 羽 自 2+     |            |        | + Attach file                                                                               |
| <sup>®</sup> Unfiled 0      | 8 FM        | ererences 🕋 🛛    |      |                                  |                            |      |            | 254 OTTO   | 0.000  | Addressing health literacy in patient                                                       |
| Trash 157                   | 0           | Author 🕤         | Year | Title                            | Reference T                | Date | Edition    | lournal    | Last U | decision aids                                                                               |
|                             | 0           | Antell, Kar      | 2014 | Dealing with Data: Science Libr  | Journal Arti               |      |            | Colleg     | 12/21  | K. J. McCaffery, M. Holmes-Rovner, S. K.                                                    |
| CM Citation Pa. 24          | 0           | Armstrong        | 2014 | Institutional repository manag   | Journa <mark>l Arti</mark> |      |            | OCLC       | 12/21  | Smith, D. Rovner, D. Nutbearn, M. L. Clayman,<br>et al.                                     |
|                             | 0           | McCalfery,       | 2013 | Addressing health literacy in p  | Journal Arti               |      | 2013/01/01 | BMC        | 12/21  | BMC Med Inform Decis Mak 2013 Vol. 13                                                       |
| Conducting 0                | 1           | Newton,          | 2010 | Librarian Roles in Institutional | Journal Arti               |      |            | Collect    | 12/21  | Suppl 2 Pages S10                                                                           |
| 👪 Health Infor 8            | 1           | Pakstis, Juli    | 2019 | Advancing Reproducibility Thr    | Conference                 |      |            | 2019       | 12/21  | Accession Number: 24624970 PMCID:<br>PMC4042520 DOI: 10.1186/14/22-6947-13-                 |
| HPI Foundati 0              | 0           | Read, K. B.;     | 2019 | A model for initiating research  | Journal Arti               | Jul  | 2019/07/02 | J Med      | 12/21  | S2-S10                                                                                      |
| Library Ker /4              | 11          | Tenopir, C       | 2014 | Research data management se      | Journal Arti               |      |            | Library    | 12/21  | https://www.ncbi.nlm.nih.gov/pubmed/2462                                                    |
| Research D 39               | 0           | Witt Mich        | 2012 | Co-designing Co-developing       | Journal Arti               |      |            | louma      | 12/21  | 4970                                                                                        |
| > My Groups 36              |             | THE HIGHL        | LOIL | co designing, co deretoping,     | Joanna Juan                |      |            | Journal    | 1676 0 | BACKGROUND: Effective use of a patient                                                      |
|                             |             |                  |      |                                  |                            |      |            |            |        | user's health literacy and the PtDA's                                                       |
|                             |             |                  |      |                                  |                            |      |            |            |        | characteristics. Systematic reviews of the<br>relevant literature can quide PtDA developers |
| ✓ GROUPS SHARED B           |             |                  |      |                                  |                            |      |            |            |        | to attend to the health literacy needs of                                                   |
| V ONLINE SEARCH             |             |                  |      |                                  |                            |      |            |            |        | patients. The reviews reported here aimed to<br>assass: METHODS: We reviewed literature for |
|                             |             |                  |      |                                  |                            |      |            |            |        | evidence relevant to these two aims. When                                                   |
| UISTA (EBSCO) 0             |             |                  |      |                                  |                            |      |            |            | 3      | high-quality systematic reviews existed, we                                                 |
| PubMed (NLM) 0              |             |                  |      |                                  |                            |      |            |            |        | APA 7th 🖌 Insert Copy 🔨                                                                     |
| Web of Science 0            | Y (         |                  |      |                                  |                            |      |            |            | >      |                                                                                             |

Right click My Groups and select Create Groups. Or go to the Groups menu and select Create Group

## **Adding References to Groups**

L.;

Drag and drop citation records to groups or right click to add to a group.

|                        | Copy References To                               | ▶            |        | ·                                                   |
|------------------------|--------------------------------------------------|--------------|--------|-----------------------------------------------------|
|                        | Copy Formatted Reference                         | Ctrl+K       | Q      |                                                     |
|                        | E-mail Reference                                 | ea           | arch   | 🖷 Ourochi-2023                                      |
|                        | Move References to Trash                         | Ctrl+D       |        | Qureshi-2025                                        |
|                        | Add References To                                | •            | Create | e Custom Group                                      |
|                        | Remove References From Group                     |              | My G   | roups                                               |
|                        | Manage Tags                                      |              | Al ii  | n Information Literacy                              |
| ; Liza                 | Cut                                              |              | Al i   | n Systematic Reviews                                |
|                        | Сору                                             |              |        | and E. Agai                                         |
| , D.<br>I, H. I        | Paste                                            |              |        | Syst Rev 2023 Vol. 12                               |
| I, L. J.               | Find Full Text                                   | 9            |        | Accession Number: 3                                 |
| S. H.                  | Authenticate                                     |              |        | 10.1186/s13643-023                                  |
| T.; W                  | Find Reference Updates                           |              |        | https://systematicrevi                              |
| S.; B                  | OpenURL Link                                     | ec           | :      | pdf/10.1186/s13643-<br>https://pmc.pcbi.plm         |
| d, А.<br>с. «          | Open URL                                         |              |        | 43 2023 Article 2243                                |
| R.; Sh                 | Mark as Read                                     | 9            |        | In this commentary, v                               |
| R.; K                  | Mark as Unread                                   |              |        | on its utility to systen                            |
| n Tho                  | Rating                                           | •            | 1      | appropriateness and related prompts. The            |
| L.; Fri<br>I. J.; Wall | Open in New Tab<br>la 2019 Toward systematic rev | iew a Jul 11 |        | (AI)-assisted technolc<br>current capabilities, lir |
| I. J.; Wall            | la 2019 Toward systematic rev                    | iew a Jul 11 |        | current capabilities, lir                           |

### **Smart Groups**

| n Surg Oncol                     | Zhang, C.; Lizalek, J 2024 Neoadjuvant Therapy for D Feb | Dai teis, N            |
|----------------------------------|----------------------------------------------------------|------------------------|
| Smart Group                      | × *                                                      | Acad Me                |
| ad<br>Smart Group Name: My Artic | iles .                                                   | Accessio<br>10.1097/   |
| Author V<br>Author V<br>Author V | Contains       Westmark         Contains       Drummond  | 10.10517               |
|                                  |                                                          | PURPOS                 |
| 1A                               | Options   Save Cancel                                    | start to r             |
| ev Mieu nep                      | Rogers, A. E., Sche 2024 indicators of community p Apr   | physiciar              |
| rthroplasty                      | Otten, M. R.; Kildo 2021 Two-Stage Reimplantation Jul    | curricului<br>and outc |

Auto add citation records to groups by adding specific keywords, author names, etc.

- 1. Add keywords and the fields
- 2. Use the **AND** if you want articles with both keywords/names in the article
- 3. Use **OR** for either or

## **Sharing a Group**

| § Sync Status       92         All References       200         A References       200         A References       200         A References       200         A References       200         A Recently Added       201         Unfiled       26         A Recently Added       201         A Recently Added       201         Baizot A: Veetti, 2022       202       202       202       202       202       202       202       202       202       202       202       202       202       202 <th></th> <th></th> <th>AI Ev</th> <th>idence Synthesis</th> <th>×</th> <th>All References X</th> <th>All References</th> <th>×</th> <th>+</th> <th></th>                                                                                                    |                             |            | AI Ev  | idence Synthesis      | ×    | All References X                       | All References    | ×      | +               |                                                                                                    |
|----------------------------------------------------------------------------------------------------|-----------------------------|------------|--------|-----------------------|------|----------------------------------------|-------------------|--------|-----------------|----------------------------------------------------------------------------------------------------|
| All References       202         All References       Advanced search         Added       Advanced search         Minimited       25         Unfield       26         And Excise Learning       1         Proceed with Methods       23 References Jat         MY GROUPS       P         Author       Year         Title       Date         Reference Type         Blaizot, A; Veettil,       2022         Using artificial intelligence methods for systematic       May         Junal Article       Blaizot, A; Veettil,         Blaizot, A; Veettil,       2022         Using artificial intelligence methods for systematic       May         Junal Article       A Research Synthesis         C.       Brassey, J; Price, C       2022         Using artificial intelligence methods for systematic       May         Junal Article       Res Synthesis       C         G. Cheng, D; Liu, D;       2019       Current state of science in machine learning metho       Dec 11       Journal Article         A Articles       C       Guo, E; Gupta, M;       2022       Evidence synthesis, digital scribes, and translational       Dec 20       Journal Article                                                                                                    | 🕏 Sync Status               | ° <b>±</b> |        |                       |      |                                        |                   |        | 0               | 🖹 2022 # Summary Edit PDE 📝 🌣 🗸                                                                               |
| A Recently Added       Advanced search       Advanced search         Unfiled       26       AL Evidence Synthesis       23       References ±±       Date       Reference Type         M Y GROUPS       P       Author       Year       Title       Date       Reference Type         M Y GROUPS       Blaizot, A; Veettil,       2022       Using artificial intelligence methods for systematic       May       Journal Article       Viratunga, M. Accevs-Martins, et al.         M Y GROUPS       Blaizot, A; Veettil,       2022       Using artificial intelligence methods for systematic       May       Journal Article       A. Blaizot, S. K. Veettil, P. Saidoung, C. F. Moreno-Gar         M Y articles       7       C       Brassey, J; Price, C       2021       Developing a fully automated evidence synthesis to       Feb       Journal Article       Res Synth Methods 2022 Vol. 13 Issue 3 Pages 353-30         StudentLearningAssessment       A.       De Silva, D. T. N;       2024       Evidence synthesis, digital scribes, and translational       Dec 20       Journal Article       https://www.ncbi.nlm.nh.gov/pubmed/35174972         M Y Groups       4.       Hair, K; Wilson, E,       2023       Systematic review Silva, J I and B       Journal Article       https://www.ncbi.nlm.nh.gov/pubmed/35174972         N Wr Groups       4. <t< td=""><td>All References</td><td>202</td><td></td><td></td><td></td><td></td><td></td><td></td><td>Ч.</td><td></td></t<>                                                                                                    | All References              | 202        |        |                       |      |                                        |                   |        | Ч.              |                                                                                                    |
| Unfiled       26       Al Evidence Synthesis       23 References       24       Finantian       13       Al Evidence Synthesis       23 References       24       24       24       24       24       24       24       24       24       24       24       24       24       24       24       24       24       24       24       24       24       24       24       24       24       24       24       24       24       24       24       24       24       24       24       24       24       24       24       24       24       24       24       24       24       24       24       24       24       24       24       24       24       24       24       24       24       24       24       24       24       24       24       24       24       24       24       24       24       24       24       24       24       24       24       24       24       24       24       24       24       24       24       24       24       24       24       24       24       24       24       24       24       24       24       24       24       24       24 <td< td=""><td>Recently Added</td><td></td><td></td><td></td><td></td><td></td><td></td><td></td><td>Advanced search</td><td>Research Synthesis Methods - 2022 - Blai - y</td></td<>                                                                                                    | Recently Added              |            |        |                       |      |                                        |                   |        | Advanced search | Research Synthesis Methods - 2022 - Blai - y                                                                  |
| IT rash       AI EVIDENCE Synthesis       Image: Similar Similara Similar Similar Similar Similar Similar Similar Sim                                                     | 🗎 Unfiled                   | 26         |        |                       |      |                                        |                   |        |                 |                                                                                                    |
| VMY GROUPS       223 References A         Using artificial intelligence methods for systematic       Date       Reference Type         Using artificial intelligence methods for systematic       May       Journal Article         Ch Citation Paper       12       Blaizot, A; Veettil,       2022       Using artificial intelligence methods for systematic.       May       Journal Article         My articles       7       C.       Brassey, J; Price, C       2021       Developing a fully automated evidence synthesis to       Feb       Journal Article         My articles       7       C.       Brassey, J; Price, C       2021       Developing a fully automated evidence synthesis to       Feb       Journal Article         M A Accession Number: 35174972 DOI: 10.1002/jrsm.155:       A       C.       Gauge Status       Development of a pharmaceutical science systemat       Feb       Journal Article         M N Groups Set       23       C.       Gu, C, Suga, M.;       2022       Evidence Synthesis of Dias assessment in systematic review.       May 31       Journal Article       https://www.ncbi.nlm.nih.gov/pubmed/3517/4972         M Y TAGS       41       Hair, K; Wilson, E;       2022       Goat to systematic review.       May 31       Journal Article       https://www.ncbi.nlm.nih.gov/pubmed/3517/4972         My TAGS       42 <td>🗓 Trash</td> <td>13</td> <td>ALE</td> <td>vidence Synthesis</td> <td></td> <td></td> <td></td> <td>55 F</td> <td>2⁺ 🖓 ବାି 🌐</td> <td>+ Attach file</td>                                                                                                    | 🗓 Trash                     | 13         | ALE    | vidence Synthesis     |      |                                        |                   | 55 F   | 2⁺ 🖓 ବାି 🌐      | + Attach file                                                                                                 |
| <ul> <li>Active Learning</li> <li>P</li> <li>Author</li> <li>Year</li> <li>Title</li> <li>Date</li> <li>Reference Type</li> <li>Reference Type</li> <li>Reference Type</li> <li>Reference Type</li> <li>Review in health sciences: A systematic review</li> <li>A Blaizot, A; Veettil,</li> <li>Blaizot, A; Veettil,</li> <li>Using artificial intelligence methods for systematic</li> <li>May</li> <li>Journal Article</li> <li>May</li> <li>Journal Article</li> <li>A Blaizot, S. K. Veettil, P. Saidoung, C. F. Moreno-Gar</li> <li>Wiratunga, M. Aceves-Martins, et al.</li> <li>Blaizot, A; Veettil,</li> <li>Developing a fully automated evidence synthesis to</li> <li>Feb</li> <li>Journal Article</li> <li>C</li> <li>Res Synth Methods 2022 Vol. 13 Issue 3 Pages 353-30</li> <li>C</li> <li>Ciera, E; Liu, S.</li> <li>Coiera, E; Liu, S.</li> <li>Student Learning Assessment</li> <li>A I Articles</li> <li>C</li> <li>Guo, E; Gupta, M;</li> <li>Development of a pharmaceutical science systemati.</li> <li>Feb</li> <li>Journal Article</li> <li>Atticle Synthesis</li> <li>Simmons Library</li> <li>My Groups</li> <li>My Groups</li> <li>My Groups</li> <li>Article Writing</li> <li>Article Writing</li> <li>Khaili, H; Ameen,</li> <li>Zo22</li> <li>Tools to support the automation of systematic review.</li> <li>May 31</li> <li>Journal Article</li> <li>The article without A condenses in published articles makes</li> <li>Khaili, H; Ameen,</li> <li>Zo22</li> <li>Tools to support the automation of systematic review.</li> <li>May 31</li> <li>Journal Article</li> <li>The article Writing</li> <li>Khaili, H; Ameen,</li> <li>Zo22</li> <li>Tools to support the automation of systematic review.</li> <li>May 18</li> <li>Journal Article</li> <li>The databases (Medline, Embase, CDSR, an</li></ul>                                                                                                    | ✓ MY GROUPS                 |            | 23 Ke  | eterences 🏊           |      |                                        |                   |        |                 | Using artificial intelligence methods for systematic                                                          |
| <ul> <li>CM Citation Paper</li> <li>Blaizot, A; Veettil, 2022</li> <li>Using artificial intelligence methods for systematic.</li> <li>May</li> <li>Journal Article</li> <li>A Blaizot, S, K. Veettil, 2022</li> <li>Using artificial intelligence methods for systematic.</li> <li>May</li> <li>Journal Article</li> <li>A Blaizot, S, K. Veettil, P. Saidoung, C. F. Moreno-Gar</li> <li>Way articles</li> <li>C Brassey, J; Price, C 2021</li> <li>Developing a fully automated evidence synthesis to</li> <li>Feb</li> <li>Journal Article</li> <li>C Brassey, J; Price, C 2021</li> <li>Developing a fully automated evidence synthesis to</li> <li>Feb</li> <li>Journal Article</li> <li>C Cheng, D; Liu, D; 2019</li> <li>Current state of science in machine learning metho</li> <li>Dec 20</li> <li>Journal Article</li> <li>Accession Number: 35174972 DOI: 10.1002/jrsm.1553</li> <li>At De Silva, D. T. N; 2024</li> <li>Development of a pharmaceutical science systemat</li> <li>Feb</li> <li>Journal Article</li> <li>https://www.ncbi.nlm.nih.gov/pubmed/35174972</li> <li>C Guo, E; Gupta, M; 2024</li> <li>Automated Paper Screening for Clinical Reviews Usi</li> <li>Jan 12</li> <li>Journal Article</li> <li>T Hair, K; Wilson, E; 2023</li> <li>Systematic online living evidence summaries: emer</li> <li>May 31</li> <li>Journal Article</li> <li>T Jardim, P. S. J; Ros 2022</li> <li>Tools to support the automation of systematic revie</li> <li>Apr Journal Article</li> <li>Atabases (Medine, Embase, CDSR, and the reported benefits and challenges in using sub therefore, SNR, and therefore, SNR, and the databases (Medine, Embase, CDSR, and the databases (Medine, Embase, CDSR, and the databases (Medine, Embase, CDSR, and therefore syntamic revier</li> <li>Aprick &amp; Withing</li> <li>Brick &amp; Click</li> <li>C Liu, S; Bo</li></ul>                                                                                                    | 🖻 Active Learning           | 1          | P      | Author ^              | Year | Title                                  |                   | Date   | Reference Type  | review in health sciences: A systematic review                                                                |
| *** Crohns       1       Blaizot, A; Veettil,       2022       Using artificial intelligence methods for systematic       May       Journal Article       Wiratunga, M. Aceves-Martins, et al.         *** Sample Paper       12       C       Brassey, J; Price, C       2021       Developing a fully automated evidence synthesis to       Feb       Journal Article       Res Synth Methods 2022 Vol. 13 Issue 3 Pages 353-34         *** Sample Paper       12       C       Cheng, D; Liu, D;       2019       Current state of science in machine learning metho       Dec 11       Journal Article       Accession Number: 35174972 DOI: 10.1002/jrsm.1553         *** Al Articles       D       Coiera, E; Liu, S.       2024       Development of a pharmaceutical science systemat       Feb       Journal Article       https://www.ncbi.nlm.nih.gov/pubmed/35174972         ** Al Articles       C       Guo, E; Gupta, M;       2024       Automated Paper Screening for Clinical Reviews Usi       Jan 12       Journal Article       https://www.ncbi.nlm.nih.gov/pubmed/35174972         ** NMY AGS       T       Hair, K; Wilson, E;       2023       Systematic online living evidence summaries: emer       May 31       Journal Article       https://www.ncbi.nlm.nih.gov/pubmed/35174972         ** MAY Aftice       T       Hair, K; Wilson, E;       2023       Systematic online li                                                                                                    | 🖻 CM Citation Paper         | 12         |        | Blaizot, A.; Veettil, | 2022 | Using artificial intelligence methods  | for systematic    | May    | Journal Article | A Blaizot S K Veettil D Saidoung C E Moreno-Garcia N                                                          |
| My articles       7       C       Brassey, J; Price, C       2021       Developing a fully automated evidence synthesis to       Feb       Journal Article       Res Synth Methods 2022 Vol. 13 Issue 3 Pages 353-34         Sample Paper       12       C       Cheng, D; Liu, D;       2019       Current state of science in machine learning metho       Dec 11       Journal Article       Accession Number: 35174972 DOI: 10.1002/jrsm.1553         StudentLearningAssessment       85       C       Gour, E; Liu, S.       2022       Evidence synthesis, digital scribes, and translational       Dec 20       Journal Article       Accession Number: 35174972 DOI: 10.1002/jrsm.1553         Al Articles       C       Guo, E; Gupta, M;       2024       Development of a pharmaceutical science systemat       Feb       Journal Article       The exponential increase in published articles makes         New Group Set       C       Guo, E; Gupta, M;       2024       Automated Paper Screening for Clinical Review Usi       Jan 12       Journal Article       The exponential increase in published articles makes         My Groups       43       Jardim, P. S. J; Ros       2022       Automating risk of bias assessment in systematic revie       Mar       Journal Article       The exponential increase in evaluated the reported benefits and challenging. This review delineated automated tools         My TAGS       <                                                                                                    | 🚨 Crohns                    | 1          |        | Blaizot, A.; Veettil, | 2022 | Using artificial intelligence methods  | for systematic    | May    | Journal Article | Wiratunga, M. Aceves-Martins, et al.                                                                          |
| ** Sample Paper       12       C       Cheng, D.; Liu, D.;       2019       Current state of science in machine learning metho       Dec 11       Journal Article       Accession Number: 35174972 DOI: 10.1002/jrsm.1553         ** Simmons Library       *       Al Articles       C       Guo, E.; Gupta, M.;       2024       Development of a pharmaceutical science systemat       Feb       Journal Article       https://www.ncbi.nlm.nih.gov/pubmed/35174972         ** Al Articles       C       Guo, E.; Gupta, M.;       2024       Automated Paper Screening for Clinical Reviews Usi       Jan 12       Journal Article       The exponential increase in published articles makes thorough and expedient review of literature increase in challenging. This review delineated automated tools platforms that employ artificial intelligence (AI) approaches and evaluated the reported benefits and challenges in using such methods. A search was condition with the exponential of systematic review.       Apr       Journal Article       that databases (Medline, Embase, CDSR, and the paper Screening of Screening for Medication Evidence Synthesis       Apr       Journal Article       The exponential increase in published articles makes thorough and expedient review of literature increase in challenging. This review delineated automated tools platforms that employ artificial intelligence (AI) approaches and evaluated the reported benefits and challenges in using such methods. A search was condition to systematic review.       Apr       Journal Article       The databases (Medline, Embase, CDSR, and Epistemoninkos) up to April 2021 for systemat                                                                                                    | 🔍 My articles               | 7          | C      | Brassey, J.; Price, C | 2021 | Developing a fully automated evide     | ence synthesis to | Feb    | Journal Article |                                                                                                    |
| SR       D       Coiera, E.; Liu, S.       2022       Evidence synthesis, digital scribes, and translational       Dec 20       Journal Article       Accession Number: 35174972 DOI: 10.1002/jrsm.1553         Mathematical Strate       AI Articles       D       Coiera, E.; Liu, S.       2022       Evidence synthesis, digital scribes, and translational       Dec 20       Journal Article       https://www.ncbi.nlm.nih.gov/pubmed/35174972         Al Articles       At       De Silva, D. T. N.;       2024       Development of a pharmaceutical science systemat       Feb       Journal Article       https://www.ncbi.nlm.nih.gov/pubmed/35174972         Mew Group Set       Main K.; Wilson, E.;       2023       Systematic online living evidence summaries: emer       May 31       Journal Article       The exponential increase in published articles makes thorough and expedient review of literature increase in challenging. This review delineated automated tools platforms that employ artificial intelligence (AI) approaches and evaluated the reported benefits and challenging. This review delineated automated tools platforms that employ artificial intelligence (AI) approaches and evaluated the reported benefits and challenge. Tools to support the automation of systematic revie       Apr       Journal Article       In 4 databases (Medline, Embase, CDSR, and tin, 4 databases (Medline, Embase, CDSR, and tin, 4 databases (Medline, Embase, CDSR, and tin, 4 databases (Medline, Evidence Syn. and tin, 4 databases (Medline, Erview simplementino Al methods. To lipistemonikos) up to April 2021 for systematic review                                                                                                    | 🚨 Sample Paper              | 12         | С      | Cheng, D.; Liu, D.;   | 2019 | Current state of science in machine    | learning metho    | Dec 11 | Journal Article | Res Synth Methods 2022 Vol. 13 Issue 3 Pages 353-362                                                          |
| StudentLearningAssessment       85       At       De Silva, D. T. N;       2024       Development of a pharmaceutical science systemat       Feb       Journal Article       https://www.ncbi.nlm.nih.gov/pubmed/35174972         * Al Articles       C       Guo, E.; Gupta, M.;       2024       Automated Paper Screening for Clinical Reviews Usi       Jan 12       Journal Article       https://www.ncbi.nlm.nih.gov/pubmed/35174972         * New Group Set       -       Hair, K.; Wilson, E.;       2023       Systematic online living evidence summaries: emer       May 31       Journal Article       The exponential increase in published articles makes         * New Group Set       -       Hair, K.; Wilson, E.;       2023       Systematic online living evidence summaries: emer       May 31       Journal Article       The exponential increase in published articles makes         * My TAGS       +       -       Jardim, P. S. J.; Ros       2022       Automating risk of bias assessment in systematic revie       Apr       Journal Article       approaches and evaluated the reported benefits and         * MY TAGS       +       Liu, H.; Peng, Y.; W       2023       How Good Is ChatGPT for Medication Evidence Syn       May 18       Journal Article       approaches and evaluated the reported benefits and         Brick&Click       19       C       Liu, S.; Bourgeois,                                                                                                    | 🖻 SR                        |            | D      | Coiera, E.: Liu, S.   | 2022 | Evidence synthesis, digital scribes, a | nd translational  | Dec 20 | Journal Article | Accession Number: 35174972 DOI: 10.1002/jrsm.1553                                                             |
| <ul> <li>Al Articles</li> <li>Al Articles</li> <li>Al Articles</li> <li>Al Articles</li> <li>Al Evidence Synthesis</li> <li>Guo, E.; Gupta, M.; 2024</li> <li>Automated Paper Screening for Clinical Reviews Usi Jan 12</li> <li>Journal Article</li> <li>May 31</li> <li>Journal Article</li> <li>The exponential increase in published articles makes<br/>thorough and expedient review of literature increasin<br/>challenging. This review delineated automated tools<br/>platforms that employ artificial intelligence (Al)<br/>approaches and evaluated the reported benefits and<br/>challenging such methods. A search was cond<br/>in 4 databases (Medline, Embase, CDSR, and<br/>Epistemonikos) up to April 2021 for systematic review.</li> <li>Brick&amp;Click</li> <li>C Liu, S.; Bourgeois, 2024</li> <li>A comparison of machine learning methods to find Jan</li> <li>Journal Article</li> <li>Journal Article</li> <li>Automation of systematic review.</li> <li>Apr</li> <li>Journal Article</li> <li>Apr</li> <li>Journal Article</li> <li>Apr</li> <li>Journal Article</li> <li>Adabases (Medline, Embase, CDSR, and<br/>Epistemonikos) up to April 2021 for systematic review<br/>other related reviews implementing Al methods. To I</li> </ul>                                                                                                    | 🖻 StudentLearningAssessment | 85         | Δt     | De Silva D T N        | 2024 | Development of a pharmaceutical s      | cience systemat   | Feb    | Journal Article |                                                                                                    |
| Image: Stress Stress                                   | ✓ Al Articles               |            | C      | Guo E: Guoto M:       | 2024 | Automated Paper Screening for Clin     | ical Poviour Usi  | lon 12 | Journal Article | nttps://www.ncbi.nim.nin.gov/pubmed/351/49/2                                                                  |
| <ul> <li>New Group Set</li> <li>Simmons Library</li> <li>My Groups</li> <li>My Groups</li> <li>My Groups</li> <li>Mair, R. S. J; Ros</li> <li>Jardim, P. S. J; Ros</li> <li>Automating risk of bias assessment in systematic revie</li> <li>Anticle Writing</li> <li>Liu, H; Peng, Y; W</li> <li>Brick&amp;Click</li> <li>C Liu, S; Bourgeois,</li> <li>2024</li> <li>Systematic Online Inving evidence summaries: emer</li> <li>May 31</li> <li>Journal Article</li> <li>Mar</li> <li>Journal Article</li> <li>thorough and expedient review of literature increasing challenging. This review delineated automated tools platforms that employ artificial intelligence (AI) approaches and evaluated the reported benchmatic network.</li> <li>Article Writing</li> <li>Liu, H; Peng, Y; W</li> <li>2023</li> <li>How Good Is ChatGPT for Medication Evidence Syn</li> <li>May 18</li> <li>Journal Article</li> <li>other related reviews implementing AI methods. To find</li> <li>Jan</li> <li>Journal Article</li> </ul>                                                                                                    | 🚨 Al Evidence Synthesis 🚬   | 23         | с<br>т |                       | 2024 | Automated Paper Screening for Chin     |                   |        |                 | The exponential increase in published articles makes a                                                        |
| <ul> <li>Simmons Library</li> <li>My Groups</li> <li>My Groups</li> <li>My TAGS</li> <li>Khalil, H.; Ameen, 2022</li> <li>C Liu, S.; Bourgeois, 2024</li> <li>Using ChatGPT and other forms of generative Al in Mar</li> <li>Journal Article</li> <li>Journal Article</li> <li>C Liu, S.; Bourgeois, 2024</li> <li>Using ChatGPT and other forms of generative Al in Mar</li> <li>Journal Article</li> <li>Journal Article</li> <li>Journal</li></ul>                                                                                                    | 🗸 New Group Set 🛛 🥂         |            | 1      | Hair, K.; Wilson, E.; | 2023 | Systematic online living evidence su   | mmaries: emer     | May 31 | Journal Article | thorough and expedient review of literature increasingly                                                      |
| > My Groups       43       T       Jardim, P. S. J.; Ros       2022       Automating risk of bias assessment in systematic re       Jun 8       Journal Article       approaches and evaluated the reported benefits and challenges in using such methods. A search was conditioned to approaches in using such methods. A search was conditioned to approaches and evaluated the reported benefits and challenges in using such methods. A search was conditioned to approaches and evaluated the reported benefits and challenges in using such methods. A search was conditioned to approaches and evaluated the reported benefits and challenges in using such methods. A search was conditioned to approaches and evaluated the reported benefits and challenges in using such methods. A search was conditioned to approaches and evaluated the reported benefits and challenges in using such methods. A search was conditioned to approaches and evaluated the reported benefits and challenges in using such methods. A search was conditioned to approaches and evaluated the reported benefits and challenges in using such methods. A search was conditioned to approaches and evaluated the reported benefits and challenges in using such methods. A search was conditioned to approaches and evaluated the reported benefits and the reported benefits and the reported b                                                                                                    | > Simmons Library           |            |        | Hossain, M. M.        | 2024 | Using ChatGPT and other forms of g     | enerative AI in   | Mar    | Journal Article | challenging. This review delineated automated tools and<br>platforms that employ artificial intelligence (AI) |
| <ul> <li>MY TAGS + Khalil, H.; Ameen, 2022 Tools to support the automation of systematic revie Apr Journal Article challenges in using such methods. A search was condinated at the search was condinated at the sea</li></ul> | > My Groups                 | 43         | Т      | Jardim, P. S. J.; Ros | 2022 | Automating risk of bias assessment     | in systematic re  | Jun 8  | Journal Article | approaches and evaluated the reported benefits and                                                            |
| Article Writing       26       Liu, H.; Peng, Y.; W       2023       How Good Is ChatGPT for Medication Evidence Syn       May 18       Journal Article       In 4 databases (Medline, Embase, CDSR, and Epistemonikos) up to April 2021 for systematic review other related reviews implementing AI methods. To I         Brick&Click       19       C       Liu, S.; Bourgeois,       2024       A comparison of machine learning methods to find       Jan       Journal Article       In 4 databases (Medline, Embase, CDSR, and Epistemonikos) up to April 2021 for systematic review other related reviews implementing AI methods. To I                                                                                                    | ✓ MY TAGS                   | +          |        | Khalil, H.; Ameen,    | 2022 | Tools to support the automation of     | systematic revie  | Apr    | Journal Article | challenges in using such methods. A search was conducted                                                      |
| Brick&Click 19 C Liu, S.; Bourgeois, 2024 A comparison of machine learning methods to find Jan Journal Article other related reviews implementing AI methods. To L                                                                                                    | Article Writing             | 26         |        | Liu, H.; Peng, Y.; W  | 2023 | How Good Is ChatGPT for Medication     | on Evidence Syn   | May 18 | Journal Article | in 4 databases (Medline, Embase, CDSR, and<br>Epistemonikos) up to April 2021 for systematic reviews an       |
|                                                                                                    | Brick&Click                 | 19         | С      | Liu, S.; Bourgeois,   | 2024 | A comparison of machine learning r     | methods to find   | Jan    | Journal Article | other related reviews implementing AI methods. To be                                                          |

### 1. Select the group you want to share

 Click the Share button (or go to Groups > Share Group)

## Share a Group

- 1. Add email address
- 2. The invitee will receive an email with instructions to access

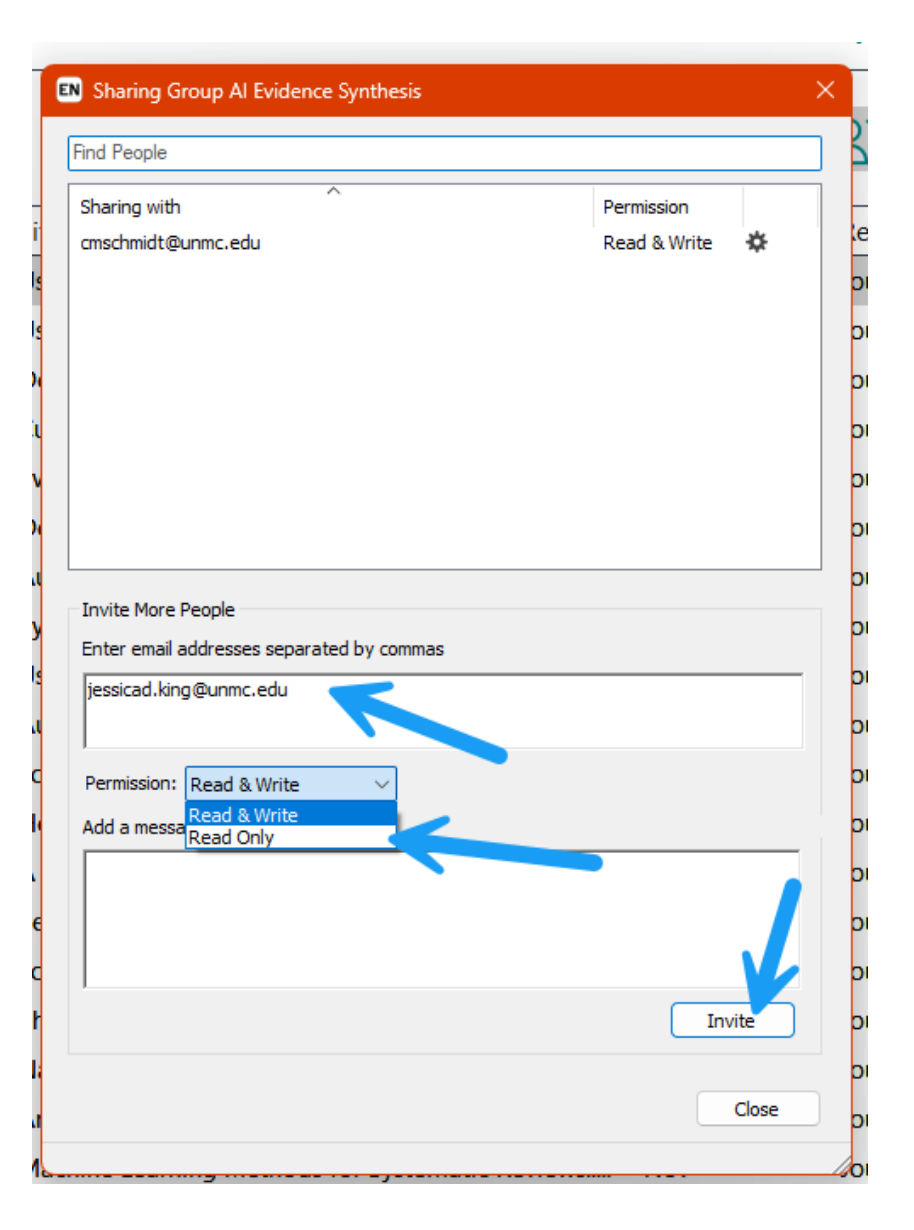

### **Open a Shared Group**

| danielle.westmark@unmc.edu          | jessicad.king@unmc.edu, RHS +   |
|-------------------------------------|---------------------------------|
| 💋 Sync Status 🗠 🐴                   | institute de la companya de DUC |
| All References                      | Jessicad.king@unmc.edu, KHS     |
| A Recently Added                    | i shared Group                  |
| 創 Unfiled                           | iossicad king@upmc.odu_PUS      |
| 🔟 Trash                             | Jessicau.king@uninc.euu, Kh5    |
| ✓ MY GROUPS                         |                                 |
| ✓ My Groups                         |                                 |
| ✓ MY TAGS +                         |                                 |
| ✓ FIND FULL TEXT                    |                                 |
| ✓ GROUPS SHARED BY OTHERS           |                                 |
|                                     |                                 |
|                                     |                                 |
| 🖻 jessicad.king@unmc.edu, RHS 🛛     |                                 |
| ✓ ONLINE SEARCH                     |                                 |
| Jisc Library Hub Discover           |                                 |
| Library of Congress                 |                                 |
| PubMed (NLM)                        |                                 |
| Web of Science Core Collection (Cla |                                 |
|                                     |                                 |

# Groups that have been shared with you (where you are not the original owner) will appear under Groups Shared by Others.

## **Sharing Your Library**

- 1. File > Share
- 2. Enter email addresses
  - 1. Access to entire library, including all groups
  - Does NOT include groups SHARED to you by others
- 3. You can only share 1 EndNote library per EndNote online account

| le d'IL Deferences Groups | Tags Library To   | ols Wi                 | indow Help              |
|---------------------------|-------------------|------------------------|-------------------------|
| New                       |                   | All R                  | leferences              |
| Open Library              | Ctrl+O            |                        |                         |
| Open Shared Library       | Ctrtl+Shift+O     |                        |                         |
| Open Recent               | •                 |                        |                         |
| Close                     | Ctrl+W            |                        | Deferences              |
| Close Library             |                   |                        | References              |
| Save                      | Ctrl+S            | 20 1                   |                         |
| Save As                   | Curro             | 0                      | Journal/Secondary Title |
| Save a Copy               |                   |                        | Ann Surg Oncol          |
| Save a Copy               |                   | 0                      | Cancer Epidemiol        |
| Share                     | 7                 |                        | Health Info Libr J      |
| Export                    |                   |                        | Acad Med                |
| Import                    | •                 |                        | Int J Spine Surg        |
| Print                     | Ctrl+P            | 0                      | BMJ Open                |
| Print Preview             |                   |                        | J Am Acad Dermatol      |
| Print Setup               |                   |                        | Digit Health            |
|                           |                   |                        | AMA J Ethics            |
| Compress Library (.enlx)  |                   |                        | Prev Med Rep            |
| Exit                      | Ctrl+Q            | 0                      | Syst Rev                |
|                           | ollection (Clariv |                        | J Arthroplasty          |
|                           | 0                 | Ecological Informatics |                         |
|                           |                   |                        | Support Care Cancer     |
|                           |                   | 0                      | Syst Rev                |

### **Open a Shared Library**

| EndNote 21 - Class Exan | nple   |       |          |       |           |
|-------------------------|--------|-------|----------|-------|-----------|
| File References         | Groups | Tags  | Library  | Tools | Window    |
| New                     |        |       |          | Info  | mation L  |
| Open Library            |        |       | Ctrl+O   |       |           |
| Open Shared Library     | y      | Ctrtl | +Shift+O |       |           |
| Open Recent             |        |       |          | •     |           |
| Close                   |        |       | Ctrl+W   | Info  |           |
| Close Library           |        |       |          | 12 R  | eference: |
| Save                    |        |       | Ctrl+S   |       |           |
| Save As                 |        |       |          | 0 ^   | Author    |
| Save a Copy             |        |       |          |       | ALA Lit   |
| Chana                   |        |       |          | -     | Amerio    |
| Snare                   |        |       |          | -     | Associ    |
| Export                  |        |       |          |       | Carroll   |
| Import                  |        |       |          | •     | Scottis   |
| Print                   |        |       | Ctrl+P   |       | The Or    |
| Print Preview           |        |       |          |       | Wong,     |
| Print Setup             |        |       |          | 0     | Kahili-   |
| Compress Library (.e    | enlx)  |       |          | 0     | Gross,    |
| Evit                    |        |       | Ctrl . O | 0     | Schulte   |
|                         |        |       | Ctri+Q   | 0     | Ullah, I  |

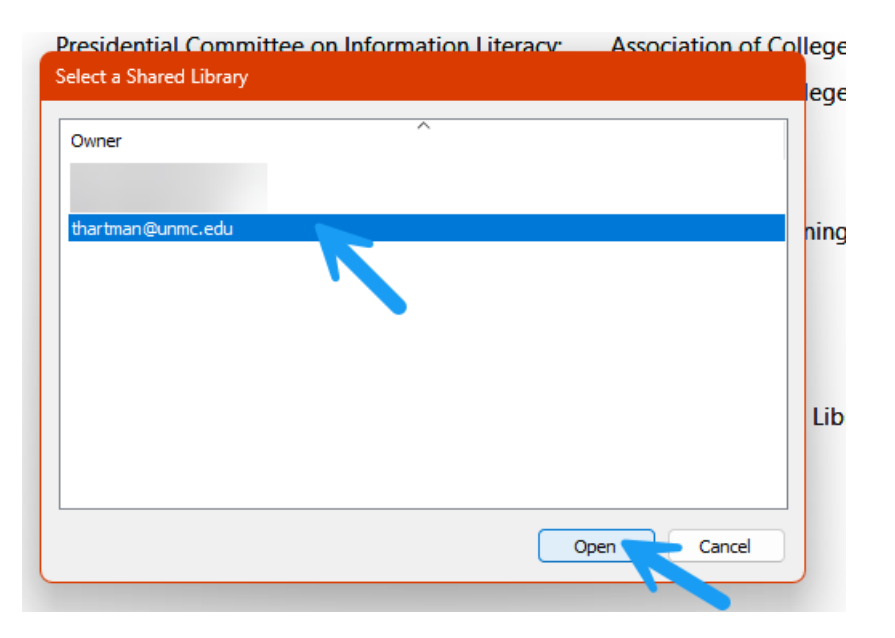

### **Citation Styles & Bibliography**

## **Create a Bibliography**

- Select your style preference (ex: APA 7<sup>th</sup>) on the side panel
- 2. CTRL + A > Right Click > Copy Formatted Reference
- Paste in a Word document, PowerPoint slide, email, etc.

| r                 | Year | Title                             |
|-------------------|------|-----------------------------------|
|                   |      | The Rise of AI: Implications an   |
| ey, J.; Price, C  | 2021 | Developing a fully automated      |
| .; Gupta, M.;     | 2024 | Automated Paper Screening fo      |
| H.; Ameen,        | 2022 | Tools to support the automati     |
| ed, Hafiz Mu      | 2024 | What drives the adoption of a     |
| ; Peng, Y.; W     | 2023 | How Good Is ChatGPT for Me        |
| all, I. J.; Walla | 2019 | Toward systematic review auto     |
| .; Kumar, M       | 2024 | Evaluating the efficacy of artifi |
| t, A.; Veettil,   | 2022 | Using artificial intelligence met |
| hi, R.; Shaug     | 2023 | Are ChatGPT and large langua      |
| (.; Wilson, E.;   | 2023 | Systematic online living evider   |
| n, P. S. J.; Ros  | 2022 | Automating risk of bias assess    |

| New Reference                |
|------------------------------|
| Edit Reference               |
| Edit Reference in New Window |
| Copy References To           |
| Copy Formatted Reference     |
| E-mail Reference             |
| Move References to Trash     |
| Add References To            |
| Remove References from Group |
| Manage Tags                  |
| Cut                          |
| Сору                         |
| Paste                        |
| Find Full Text               |
| Authenticate                 |
| Find Reference Updates       |
| OpenURL Link                 |
| Open URL                     |
| Mark as Read                 |
|                              |

### **Edit Citations**

In the side panel, click on edit and make changes. Don't forget to save!

|                   |      | (                                                           | ⓐ, 2021 # ≤                                              | Summary Edit PDF 🗹 🌣 🗙                   |
|-------------------|------|-------------------------------------------------------------|----------------------------------------------------------|------------------------------------------|
|                   |      | Advanced search                                             | <b>B</b> <i>I</i> <u>U</u> X <sup>1</sup> X <sub>1</sub> | Compare versions Save                    |
|                   |      | ワワ Ĥ 2⁺ ⁄ʔ 🛯 ∉                                              | Tags                                                     | Manage tags                              |
|                   | Year | Title Date                                                  | Reference Type                                           | Journal Article 🗸                        |
|                   |      | The Rise of AI: Implications and Applications of Ar         | Author                                                   | Brassey, J.                              |
| , J.; Price, C    | 2021 | Developing a fully automated evidence synthesis t Feb       |                                                          | Price, C.                                |
| ; Gupta, M.;      | 2024 | Automated Paper Screening for Clinical Reviews U Jan 12     |                                                          | Edwards, J.                              |
| I.; Ameen,        | 2022 | Tools to support the automation of systematic rev Apr       |                                                          | Bampoulidis, A.                          |
| d, Hafiz Mu       | 2024 | What drives the adoption of artificial intelligence a       |                                                          | Hanbury, A.                              |
| Peng, Y.; W       | 2023 | How Good Is ChatGPT for Medication Evidence Sy May 18       | Vear                                                     | 2021                                     |
| ill, I. J.; Walla | 2019 | Toward systematic review automation: a practical Jul 11     | rear                                                     | 2021                                     |
| Kumar, M          | 2024 | Evaluating the efficacy of artificial intelligence tool Feb | Title                                                    | Developing a fully automated             |
| A.; Veettil,      | 2022 | Using artificial intelligence methods for systematic May    |                                                          | evidence synthesis tool for identifying, |
| i, R.; Shaug      | 2023 | Are ChatGPT and large language models "the ans Apr 29       |                                                          | assessing and collating the evidence     |
| ; Wilson, E.;     | 2023 | Systematic online living evidence summaries: eme May 31     | Journal                                                  | BMJ Evid Based Med                       |
| P. S. J.; Ros     | 2022 | Automating risk of bias assessment in systematic Jun 8      | Volume                                                   | 26                                       |
|                   |      |                                                             | Part/Supplement                                          |                                          |
|                   |      |                                                             |                                                          |                                          |

Issue 1 Pages 24-27

Start Page Errata Epub Date 20190829

### **Edit Output Styles**

Before you make any edits, check to see if a Journal has a citation style available to download on EndNote's website.

https://endnote.com/downl oads/styles

Double click the file to open in EndNote and CTRL + S to save it (or copy to the **Styles** folder in the EndNote folder in your documents folder)

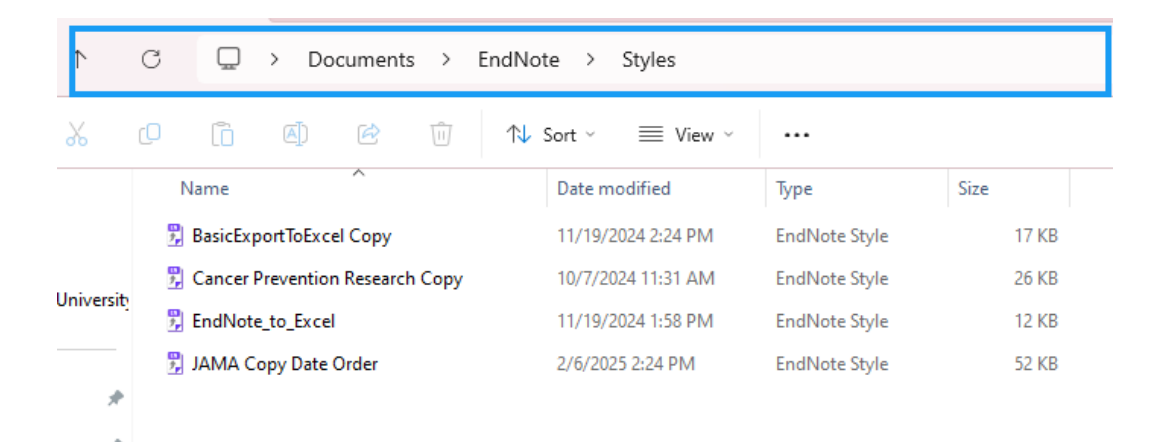

### **Edit Output Styles**

In EndNote, click on **Tools** > **Output Styles** > Edit "[citation style name]". Select **Open Style Manager** if you want to edit a different style.

| Too | ols                    |                         |             |   |                                 |          |  |  |  |  |  |
|-----|------------------------|-------------------------|-------------|---|---------------------------------|----------|--|--|--|--|--|
|     | Install EndN           | ote Click Browser Exten | sion        |   | ·                               |          |  |  |  |  |  |
|     | Output Style           | 25                      | <b>~</b> ,  |   | New Style                       | $\vdash$ |  |  |  |  |  |
|     | Import Filter          | rs                      | •           |   | Edit "APA 7th"                  | <b>[</b> |  |  |  |  |  |
|     | Connection             | Files                   | •           |   | Open Style Manager              |          |  |  |  |  |  |
|     | Cite While Y           | ou Write [CWYW]         | •           |   | Annotated                       |          |  |  |  |  |  |
|     | Format Pape            | er                      | •           | ~ | APA 7th                         |          |  |  |  |  |  |
|     | Subject Bibli          | ography                 |             |   | Author-Date                     |          |  |  |  |  |  |
|     | Show Connection Status |                         |             |   | BasicExportToExcel              | -        |  |  |  |  |  |
|     | Opline Search          |                         |             |   | BasicExportToExcel Copy         |          |  |  |  |  |  |
|     |                        | ad Internet Pec         |             |   | Cancer Prevention Research Copy | tom      |  |  |  |  |  |
|     |                        | in Enidemial            | Khalil LL   |   | Chicago 16th Author-Date        | een      |  |  |  |  |  |
|     |                        | mal of Hospitality a    | Rachood     |   | EndNote_to_Excel                | auto     |  |  |  |  |  |
|     |                        | d Health Technol Inf    | Liu H · Po  |   | JAMA                            | T fo     |  |  |  |  |  |
|     |                        | t Rev                   | Marshall    |   | JAMA Copy Date Order            | View     |  |  |  |  |  |
|     | Can                    | cer Epidemiol           | Yao, X.: Ku |   | MHRA (Author-Date)              | v of     |  |  |  |  |  |
|     | Res                    | Synth Methods           | Blaizot, A  |   | Numbered                        | ence     |  |  |  |  |  |
|     | System                 | t Rev                   | Qureshi, I  |   | RefMan (RIS) Export             | je la    |  |  |  |  |  |
|     | Ø Clin                 | Sci (Lond)              | Hair, K.; V |   | Turabian 9th Footnote           | ng e     |  |  |  |  |  |
|     | Ø BM                   | C Med Res Methodol      | Jardim, P   |   | Vancouver                       | ias a    |  |  |  |  |  |

### **Edit Output Styles**

Citations and **Bibliography will** probably be the two places where you'll make most edits. When you save, EndNote will save a Copy of the style

| APA 7th<br>File Edit Tools <u>Windo</u> r | v Help                          |              |
|-------------------------------------------|---------------------------------|--------------|
| Plain Font 🛛 Plair                        | Size - B I U P A <sup>1</sup> A | Σ. Авс       |
| About this Style                          | Bibliography                    |              |
| Punctuation                               | Reference Types                 |              |
| - Anonymous Works                         |                                 |              |
| - Journal Names                           | Generic                         | Author ()    |
| Sections                                  | Generic                         | l°Seconda    |
| -Citations                                |                                 | °(`Reprint   |
| Templates                                 |                                 | (            |
| - Ambiguous Citations                     | Artwork                         | Artist. · () |
| - Author Lists                            |                                 |              |
| - Author Name                             | Audiovisual Material            | Author (     |
| - Numbering                               | Addiovioud Hatchida             | Auction . (  |
| Sort Order                                | Bill                            | Title Bi     |
| ⊟-Bibliography                            |                                 | l(Year)      |
| - Templates                               |                                 | 1(1:00.71    |
| - Field Substitutions                     | Blog                            | Author. • (  |
| - Layout                                  |                                 | Autor (      |
| Categories                                | Book                            | Author. · () |
| - Author Lists                            |                                 | l°vol.°vo    |
| - Author Name                             |                                 | 1            |
| - Editor Lists                            | Book Section                    | Author. · () |
| - Editor Name                             |                                 | °Book · Ti   |
| - Title Capitalization                    |                                 | (Original    |
| - Footnotes                               |                                 |              |
| - Templates                               | Case                            | Case•Name    |
| - Field Substitutions                     |                                 | °Action•o    |
| - Repeated Citations                      |                                 |              |
| Author Lists                              | Computer Program                | Programme    |
| Editor Lists                              |                                 |              |
| - Editor Name                             | Conference Paper                | Author. (    |
| Title Capitalization                      |                                 |              |
| -Figures & Tables                         | Conference Proceedings          | Author. (    |
| Figures                                   | <b>v</b>                        | Conference   |

### **Cite While You Write**

### **Getting Started**

### When downloading EndNote, the Cite While You Write (EndNote tab) will be added to your Microsoft Office applications

| 🔟 AutoSave 💽 Off) 📙 🍤 – 🕛              | ⊽ Document1 - Word ⑦ No Label                     | 𝒫 Search                      |                     |           |
|----------------------------------------|---------------------------------------------------|-------------------------------|---------------------|-----------|
| File Home Insert Draw Desi             | gn Layout References Mailings                     | Review View Zotero Hel        | p RefWorks - RCM E  | ndNote 21 |
| EN Go to EndNote                       | Style: APA 7th 🔹                                  | 🔯 Categorize References 🗠     | 🗐 Export to EndNote | 2 B Pi    |
| Insert Bedit & Manage Citation(s)      | 📮 Update Citations and Bibliography               | 🔢 Instant Formatting is Off ~ | 🕮 Manuscript Match  | Help      |
| Citation 👻 🕞 Edit Library Reference(s) | $\mathbb{R}$ Convert Citations and Bibliography ~ |                               | # Preferences       |           |
| Citations                              | Bibliography                                      | ען א                          | Tools               |           |

### **EndNote Tool Bar**

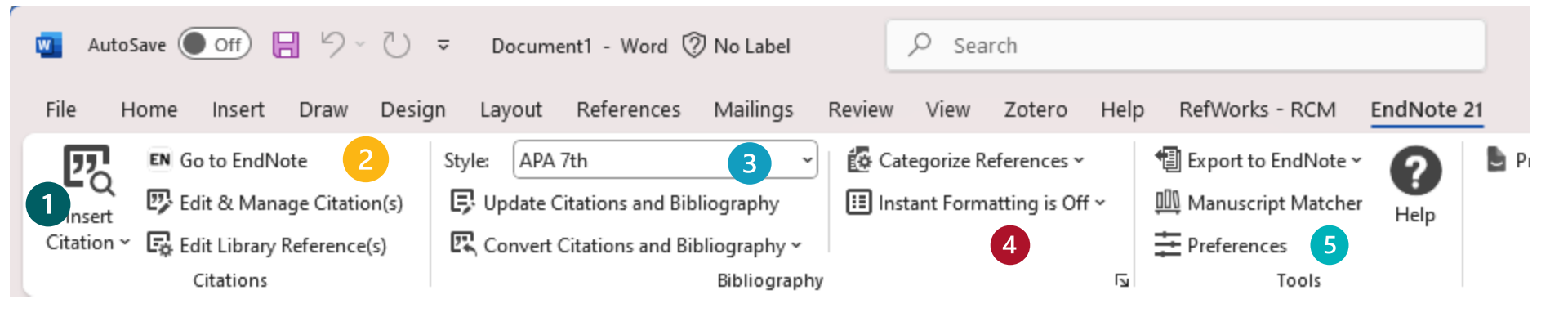

- 1. Insert citations; highlighted in EndNote or search; Alt + 7
- 2. Edit/modify in-text citations
- 3. Update reference lists; shows any changes made to citations
- 4. Use EndNote code {author, date} or show full in text citation & reference list. Toggle using instant formatting
- 5. Preferences; account; using EndNote Online

### Wikipedia in the Classroom: A Literature Review

Starting in 2001, Wikipedia developed into an online information source and is a multilingual, online encyclopedia maintained by volunteers (also known as <u>Wikipedians</u>) [Wikipedia, 2023]. This online tool does not present original research but knowledge that has already been established [Wikipedia, 2023]. While this resource holds information on various topics (media, health, news events, historical figures, etc.), its use in education is highly debated. Wikipedia is often presumed to be unreliable because of its open-source collaborative editing structure [Guyen, 2020].

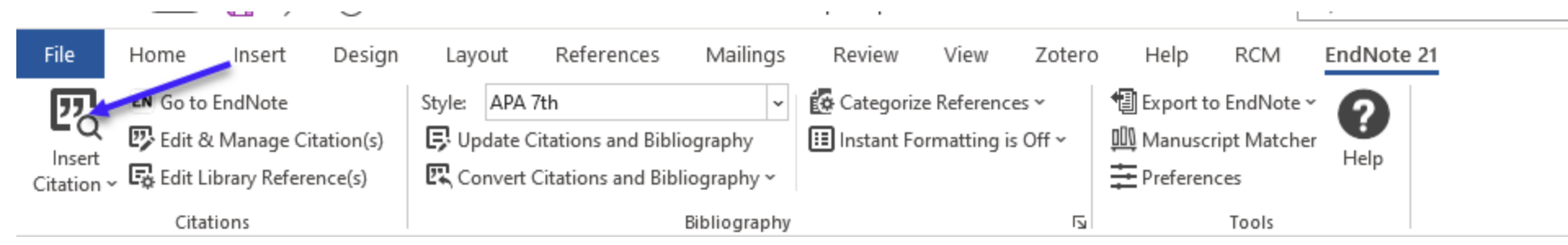

- 1. Place your cursor where you want the in-text citation to appear in your Word document
- 2. Click the Insert Citation button

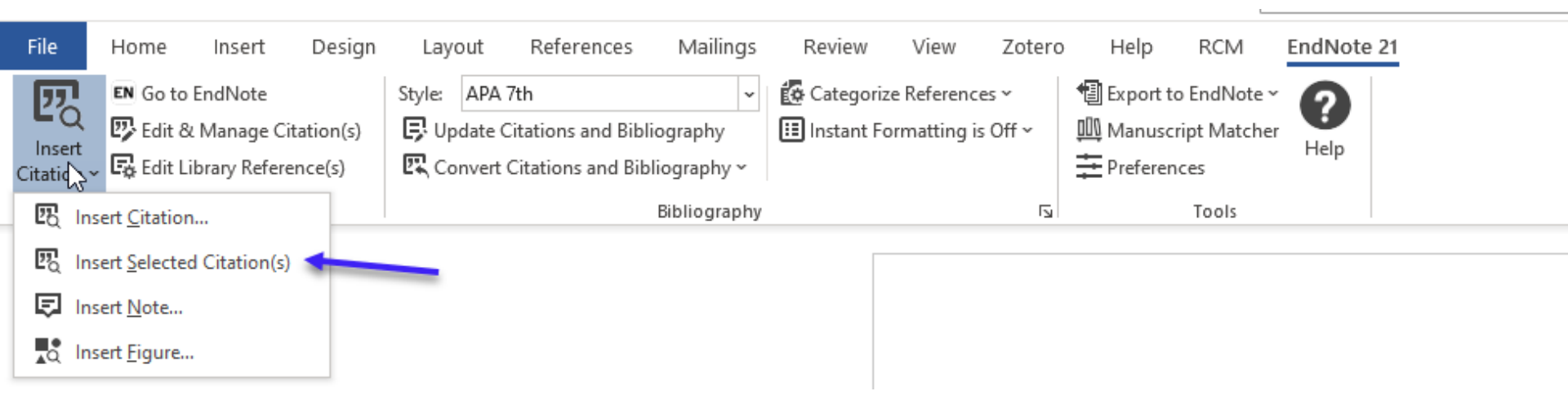

### Option 1: Insert selected Citation(s)

- Place your cursor where you want to cite in your Word document
- Select the citation in your EndNote library AND then click insert selected citations (or the quotation marks in your EndNote library)

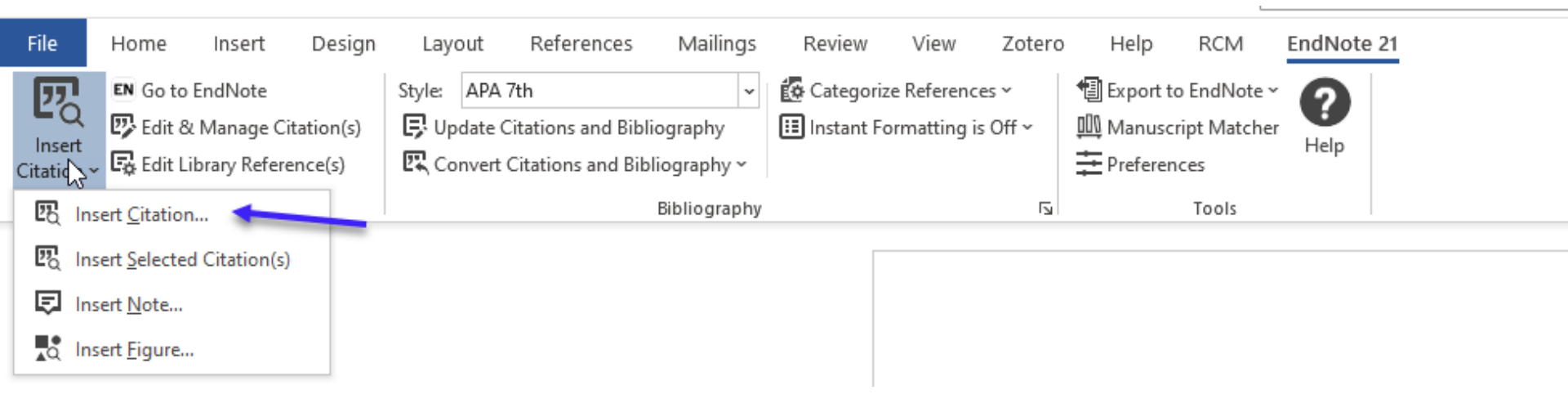

### **Option 2: Insert Citation**

- Place your cursor where you want the intext citation to appear in your Word document
- Search for citations by author, keyword, journal, etc.

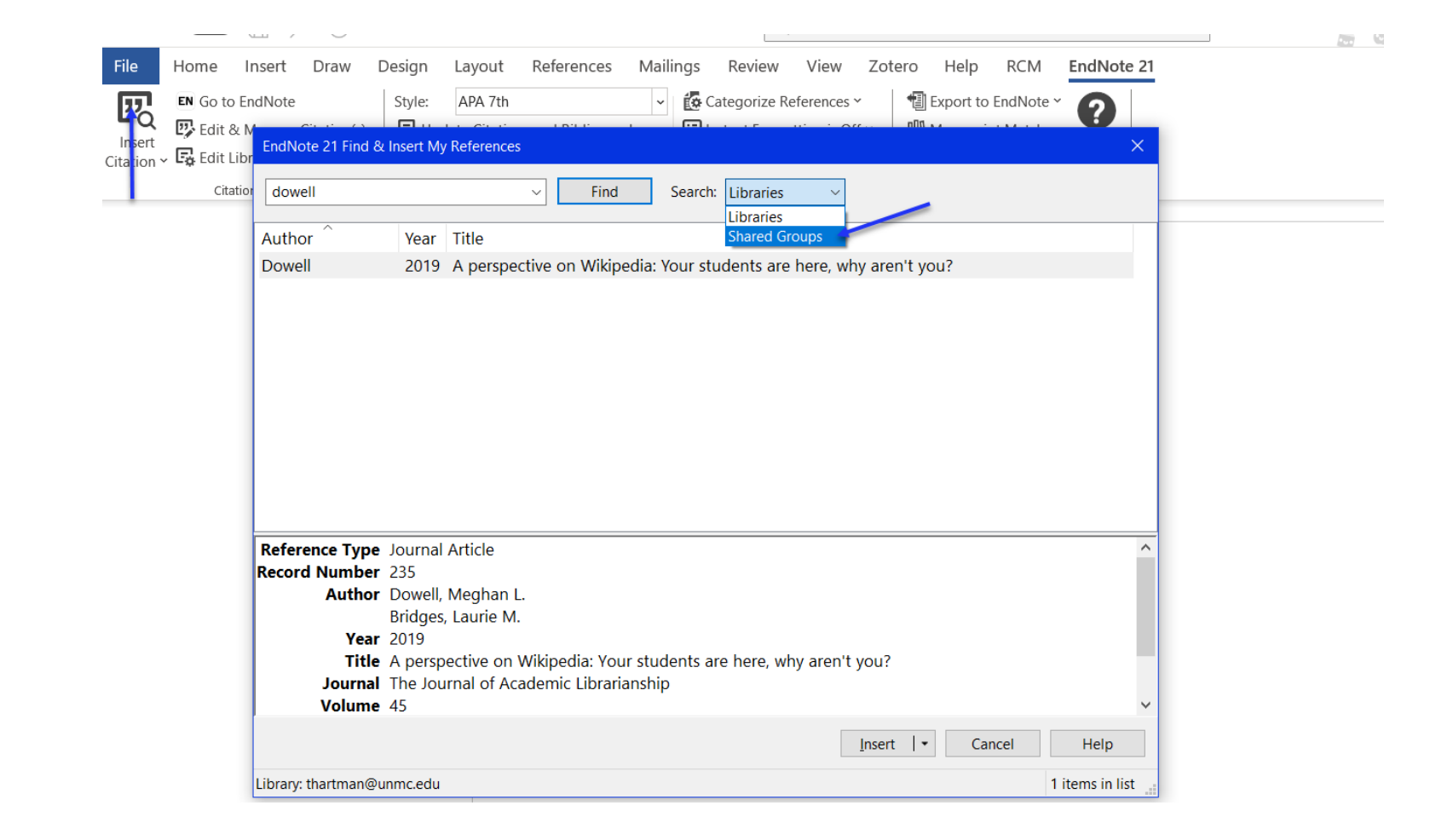

# If needing to cite from a shared group, use the drop-down option

Starting in 2001, Wikipedia developed into an online information source and is a multilingual, online encyclopedia maintained by volunteers (e.g., Wikipedians) {, 2023 #244} [Wikipedia, 2023]. This online tool does not present original research but knowledge that has already been established [Wikipedia, 2023]. While this resource holds information on various topics (media, health, news events, historical figures, etc.), its use in education is highly debated. Wikipedia is often presumed to be unreliable because of its open-source collaborative editing structure [Guyen, 2020].

### Intext citations with EndNote code/short-hand

### {author last name, date}

|             | labura                             | Cut                      |           |     |                                                                                                    | Medical teacher                                                                                                    |                                                                                                    |
|-------------|------------------------------------|--------------------------|-----------|-----|----------------------------------------------------------------------------------------------------|----------------------------------------------------------------------------------------------------|----------------------------------------------------------------------------------------------------|
| A           | nina                               | Copy<br>Paste            |           |     |                                                                                                    | Digital Library Parage                                                                                                    |                                                                                                    |
| A           | nina, v                            |                          |           |     |                                                                                                    | Digital Library Perspe                                                                                                    | 1. Right click a citation                                                                                                    |
| P.          | Apollon<br>Ball Car Find Full Text |                          |           |     |                                                                                                    | BMC Medical Educat                                                                                                    | in your EndNote Library                                                                                                    |
| De          |                                    | Authenticate             |           |     |                                                                                                    | The Journal of Acade                                                                                                    | and select <b>Copy</b>                                                                                                    |
| G           | iven 1                             | Find Deference           |           |     |                                                                                                    | MedEdPublish                                                                                                    |                                                                                                    |
| H           | aigh (                             | Find Reference           | e opdates |     |                                                                                                    | Nurse education toda                                                                                                    |                                                                                                    |
| Ka          | ahili-H                            | OpenURL Link<br>Open URL | c         |     |                                                                                                    | Nuise education tour                                                                                                    |                                                                                                    |
| Ka          | ahili-H                            | Mark as Road             |           |     |                                                                                                    | Journal of the Medica                                                                                                    |                                                                                                    |
| Ko          | oniecz                             | Pating                   |           |     |                                                                                                    | Contexts                                                                                                    |                                                                                                    |
| M           | urray,                             | Rating                   |           |     |                                                                                                    | Academic Medicine                                                                                                    |                                                                                                    |
| Ne          | etwork                             | Open in New              | Tab       |     |                                                                                                    |                                                                                                    |                                                                                                    |
| Se          | elwyn, Nei                         | l; Gorard, St            | 2016      | St  | Journal Article                                                                                                    | The Internet and HigIt investigate                                                                                                    | ed using Wikipedia in the classroom in academics                                                                                                    |
| 2 Zo        | ou, Di; Xie                        | , Haoran; W              | 2020      | Fli | Journal Article                                                                                                    | Studies in Higher Edu                                                                                                    | ted using Wikinedia as a platform to teach                                                                                                    |
| 2. P<br>the | aste<br>citatio                    | where y<br>on to ap      | /ou wa    | ant | evidence-based m<br>a knowledge tool f<br>article, and make a<br>Manoa, health scie<br>medical students e<br>authors have foun<br>improved the qual<br>perceived health li | edicine to first-year medical students.<br>For students to review entries, search<br>any necessary edits {Murray, 2020 #23<br>ences librarians used Wikipedia as a re<br>edit specific health topics' Wikipedia a<br>d that allowing students to get into th<br>ity of the information already online a<br>iteracy [Kahili-Heede, 2022]. | ted using Wikipedia as a platform to teach<br>For one semester, instructors used Wikipedia as<br>for resources, identify knowledge gaps in the<br>[1] [Murray, 2020]. At the University of Hawaii at<br>esource to promote health literacy by having<br>articles [Kahili-Heede, 2022]. In this article, the<br>ese entries and make any necessary changes<br>and being viewed and the student's own |

....

and a second

1.6 .1

**T**1 1

c .

.

.

.

.

A DESCRIPTION OF

## { } and Formulas

If you are using formulas in your manuscript that contains curly brackets, EndNote might read this as a citation.

Here's a quick fix: <u>https://support.clarivate.com/Endnote/s/article</u> <u>/EndNote-Trouble-with-</u> <u>equations?language=en\_US</u>

### Install EndNote to Office 365 (online)

- Click on Add-ins icon on the Home tab
- Search for EndNote and install
- Log in with your EndNote Online account (must have EndNote 21)

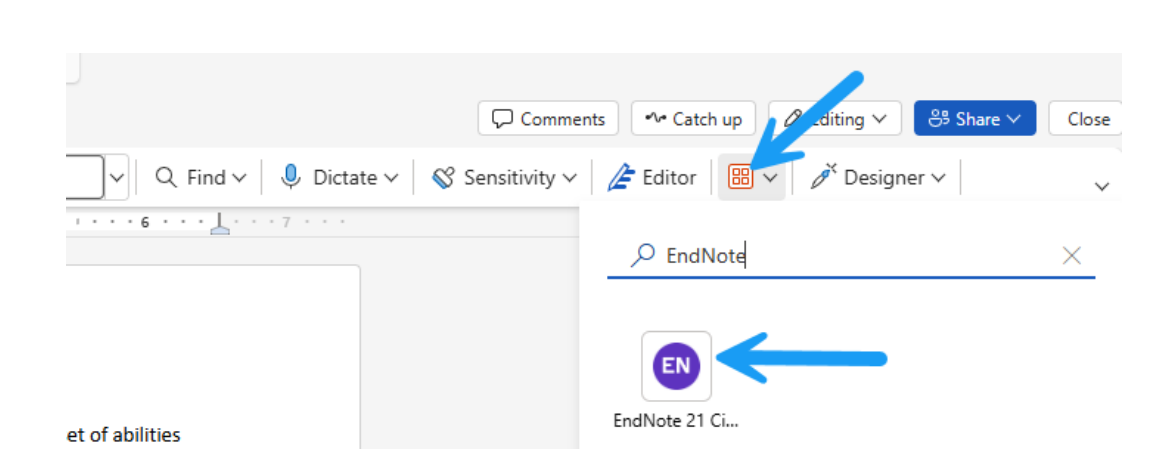

| References Review View Help RCM                                                                                                    |        | ✓ Catch up  Z <sup>Q</sup> Editing  Close                                                                                                    |
|----------------------------------------------------------------------------------------------------|--------|----------------------------------------------------------------------------------------------------|
| : Footnote 🕞 Insert Endnote 🔎 Search 💡 Acronyms 🛛 🛯 EndNote                                                                         |        | ~                                                                                                    |
| тин Гини 1 и Г. 2 и и Гини 3 и и Гини 4 и и Гини 5 и и Гини 6 и и Дини 7 и и<br>Барас Карин Нарада (1024) (Есплар X. Sharkov, 2011) |        |                                                                                                    |
|                                                                                                    |        | Cite While You Write $\qquad \qquad \qquad \qquad \qquad \qquad \qquad \qquad \qquad \qquad \qquad \qquad \qquad \qquad \qquad \qquad \qquad \qquad \qquad$ |
| hat can be used murviquany and in classroom settings, an online space where learners contribute and                                 |        | My references Manage citations ••••                                                                                                    |
| eceive information" {Dowell, Meghan L., 2019} [Dowell, 2019]. Those in higher education and medical                                 |        | > Citation builder 1                                                                                                    |
| ducation have investigated how using and understanding Wikipedia promotes student learning,                                         |        | Q Search                                                                                                    |
|                                                                                                    |        | All References V                                                                                                    |
|                                                                                                    | 1      | Situating Wikipedia as a health information resource in various contexts: A scoping Smith, D. A.                                                            |
|                                                                                                    | Header | <ul> <li>Impact of embedded librarianship on<br/>undergraduate nursing students'</li> <li>Franzen, S. R. et al</li> </ul>                                   |
| ersonal social responsibility, critical thinking skills, and health literacy skills. Many organizations have                        |        | Assessing the National Library of<br>Medicine's Informationist Awards, 2016<br>Deardorff, A. et al                                                          |
| eaching tools. For example, the National Library of Medicine holds Wikipedia Edit-a-thons every year;                               |        | Excel for data visualization in academic                                                                                                    |
| his gives librarians, and non-librarians, a chance to get into published Wikipedia articles on health                               |        | LaPolla, F. W. Z.                                                                                                    |
| cience topics to make sure that the information provided is accurate and the resources used are                                     |        | Assessment of library instruction to                                                                                                    |
| eliable [NLM, 2023]. (Hobbs, Guo, Mickelsen, & Wertz, 2015)                                                                         |        | Insert Citation Update Citations                                                                                                    |

# EndNote in Teams/Office 365 – make sure to use the EndNote with the purple icon!

### Misc.

### **Attach PDFs**

|                |                         |                        |      |                              | Q                  | 📋, 2022 #7 Summ                               |
|----------------|-------------------------|------------------------|------|------------------------------|--------------------|-----------------------------------------------|
|                |                         | + Attach file          |      |                              |                    |                                               |
| Al ir<br>10 Re | n Systematic Reviews    |                        |      | ፵Ê 2⁺ሯ                       | J 👌 🌐              | Tools to sup port the autor<br>scoping review |
| 0              | Journal/Secondary Title | Author                 | Year | Title                        | Date               | H. Khalil, D. Ame n and A. Z                  |
| 0              | Cancer Epidemiol        | Yao, X.; Kumar, M      | 2024 | Evaluating the efficacy of a | Feb                | J Clin Epidemiol 2022 Vol. 1                  |
| 0              | Syst Rev                | Qureshi, R.; Shaug     | 2023 | Are ChatGPT and large lan    | Apr 29             |                                               |
| 0              | Syst Rev                | Marshall, I. J.; Walla | 2019 | Toward systematic review a   | Jul 11             | Accession Number: 3489623                     |
| 0              | Stud Health Technol Inf | Liu, H.; Peng, Y.; W   | 2023 | How Good Is ChatGPT for      | May 18             | 10.1016/J.Jclinepi.2021.12.00                 |
|                | J Clin Epidemiol        | Khalil, H.; Ameen,     | 2022 | Tools to support the auto    | Apr                | https://www.jclinepi.com/art                  |
| 0              | BMC Med Res Methodol    | Jardim, P. S. J.; Ros  | 2022 | Automating risk of bias ass  | Jun <mark>8</mark> | <u>tract</u>                                  |

Download PDFs and attach them to citation records. Records with a paperclip have attachments.

### **Annotate PDFs**

| 12              |                    |                                                                                         |                                           |                      | Α             | dvance    | ed sea | irch       |   | Desset      |               |            |
|-----------------|--------------------|-----------------------------------------------------------------------------------------|-------------------------------------------|----------------------|---------------|-----------|--------|------------|---|-------------|---------------|------------|
| 18              |                    |                                                                                         |                                           |                      |               |           |        |            |   | Kesearch 2  | synthesis Met | nods - 2   |
| 16              | Al in System       | atic Reviews                                                                            |                                           | <b>5</b> 7 [         |               | Z         | م ا    |            | + | Attach file |               |            |
| Research Synthe | esis Methods - 202 | 2 - Blaizot - (Class Example)                                                           |                                           |                      |               |           |        |            |   |             | - 🗆 X         | hods fo    |
| File Edit PDF   | ndow Help          |                                                                                         |                                           |                      |               |           |        |            |   |             |               | tematic    |
| 오 🗉 🔨 1         | / 10 🗸 🗕           | 100% <b>+ ") C</b>                                                                      |                                           |                      |               |           |        |            |   |             | 🖹 🚔 🖂         | a, C. F. N |
| 😑 a 🛛 Ŧ         | ×                  |                                                                                         |                                           |                      |               |           |        |            |   |             |               | al.        |
|                 |                    |                                                                                         |                                           |                      |               | 0         | Check  | for update |   |             |               |            |
|                 |                    | Bassing & Santanhar 2021 Basis d. 21 Januar                                             | v 2022 Acconted: 7 Eabruary 2022          |                      |               |           |        |            |   |             |               | 13500 5 1  |
|                 |                    | DOI: 10.1002/jrsm.1553                                                                  | y 2022 Accepted. / February 2022          |                      |               |           |        |            |   |             |               | 01: 10.10  |
|                 |                    | RESEARCH ARTICLE                                                                        |                                           | Research             | Aethods       | WIL       | EY     |            |   |             |               | amed/34    |
|                 |                    | RESEARCH ARTICLE                                                                        |                                           | Synthesis N          | nethous       |           |        |            |   |             |               | i/10.100   |
|                 |                    |                                                                                         | 11                                        |                      |               |           |        |            |   |             |               |            |
| N               |                    | Using artificial int                                                                    | elligence methods fo                      | r system             | atic re       | eviev     | V      |            |   |             |               | f literatu |
| لمرك            |                    | in health sciences:                                                                     | A systematic review                       | ,                    |               |           |        |            |   |             |               | dautom     |
|                 |                    |                                                                                         |                                           |                      |               |           |        |            |   |             |               | telligeno  |
|                 |                    | Avmeric Blaizot <sup>1</sup> 💿 📋 Saje                                                   | sh K. Veettil <sup>1</sup>   Pantakarn S  | aidoung <sup>2</sup> |               |           |        |            |   |             |               | its and c  |
|                 |                    | Carlos Francisco Moreno-G                                                               | arcia <sup>3</sup>   Nirmalie Wiratunga   | 4                    |               |           |        |            |   |             |               | lucted in  |
|                 |                    | Magaby Acores Martins <sup>4</sup>                                                      | Noi Ming Lai <sup>5,6</sup>   Nothor      | <br>n Chaivakun      | anmuk 1,7 6   |           |        |            |   |             |               | stemonil   |
|                 |                    | Magary Aceves-Martins                                                                   | Nai Wing Lai   Nathor                     | пспатуакина          | apruk         |           |        |            |   |             |               | other rela |
|                 |                    |                                                                                         |                                           |                      |               |           |        |            |   |             |               | lincluded  |
|                 |                    | <sup>4</sup> Department of Pharmacotherapy, College<br>of Pharmacy, University of Utah, | Abstract                                  |                      |               |           |        |            |   |             |               | ther ann   |
|                 |                    | Utah, USA                                                                               | The exponential increase in published     | articles makes a     | thorough an   | d exped   | ient   |            |   |             |               | us perfc   |
|                 |                    | <sup>2</sup> Faculty of Pharmacy, Chiang Mai<br>University, Chiang Mai, Thailand        | review of literature increasingly challe  | nging. This review   | w delineated  | automa    | ated   |            |   |             |               | of evider  |
|                 |                    | <sup>3</sup> School of Computing, Robert Gordon                                         | tools and platforms that employ artificia | al intelligence (AI  | () approaches | s and ev  | alu-   |            |   |             |               | ng nine (  |
|                 |                    | University, Aberdeen, Scotland, UK                                                      | ated the reported benefits and challeng   | ges in using such    | d Enistemor   | search    | was    |            |   |             |               | ds. Eleve  |
|                 |                    | <sup>4</sup> The Rowett Institute, University of<br>Aberdeen, Aberdeen, Scotland, UK    | April 2021 for systematic reviews and     | other related re     | views imple   | menting   | AI     |            |   |             |               | e review   |
|                 |                    | <sup>5</sup> School of Medicine, Faculty of Health                                      | methods. To be included, the review m     | ust use any form     | of AI metho   | d, includ | ling   |            |   |             |               | on (13%)   |
|                 |                    | and Medical Sciences, Taylors University,                                               | machine learning, deep learning, neura    | l network, or any    | other applie  | cations u | sed    |            |   |             |               | Juous be   |
|                 |                    | 6School of Pharmacy. Monash University                                                  | to enable the full or semi-autonomous     | performance of or    | ne or more s  | tages in  | the    |            |   |             |               | ns have    |
|                 |                    | Malaysia, Selangor, Malaysia                                                            | development of evidence synthesis. Ty     | velve reviews we     | re included,  | using r   | ine    |            |   |             |               | esis, Hoy  |
|                 |                    | <sup>7</sup> IDEAS Center, Veterans Affairs Salt Lake                                   | different tools to implement 15 differen  | t AI methods. Ele    | even method   | s were u  | sed    |            |   |             |               | e self-re  |
|                 |                    | Utab USA                                                                                | in the screening stages of the review (   | 73%). The rest we    | ere divided:  | two in c  | lata   |            | _ |             |               | validatio  |

## **Find Full Text**

Using the Find Full Text feature, this will find *most* open access articles.

- Highlight the articles you want to find
- 2. Right click > find full text

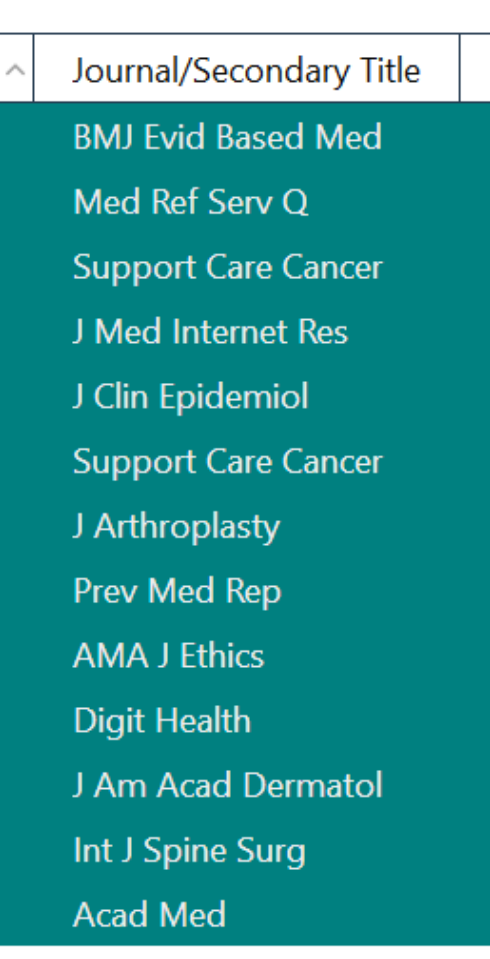

Haalth Info Libr L

### Kemove Keterences From Gro

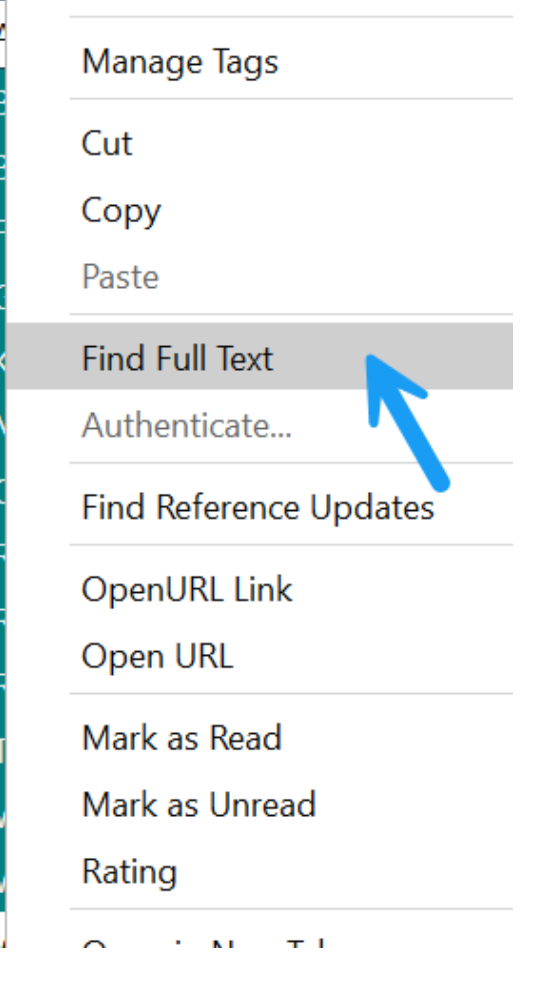

### **Research Notes**

In the side panel, research notes are available near the bottom

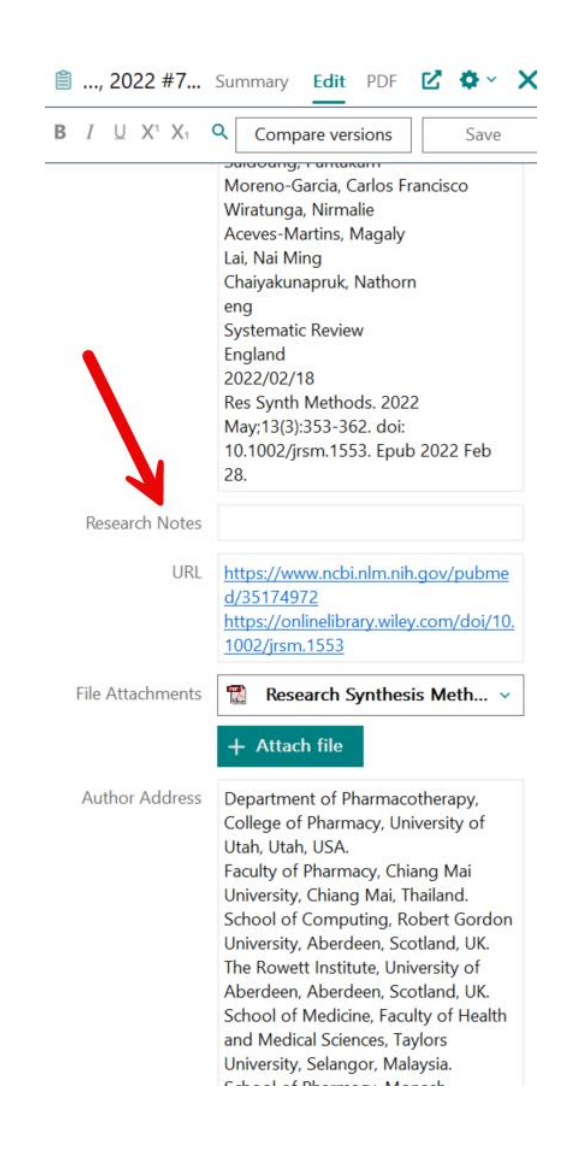

### Resources

- EndNote Research Guide:
   <u>https://unmc.libguides.com/endnote</u>
- EndNote Knowledge Base: <u>https://support.clarivate.com/Endnote/s/article/EndNote-FAQs?language=en\_US</u>
- EndNote tech support:
  - Ph: 1-855-258-5858; Option 2 for EndNote
  - EndNote.support@clarivate.com

### **Contact Information**

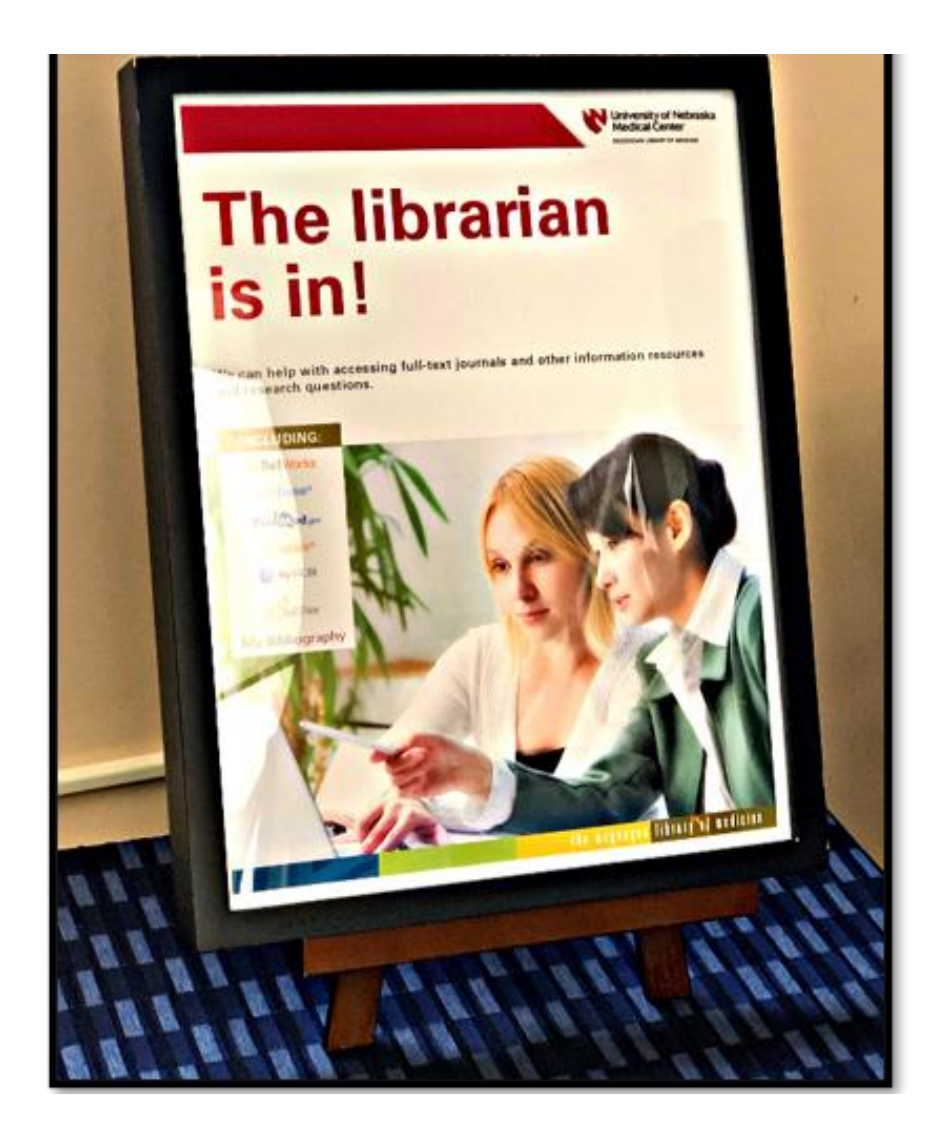

Danielle Westmark danielle.westmark@unmc.edu Schedule an Appointment https://go.unmc.edu/dmwbookings

> Jess King jessicad.king@unmc.edu Schedule an Appointment https://tinyurl.com/y33xfjeq

Library askus@unmc.edu 402-559-6221 www.unmc.edu/library

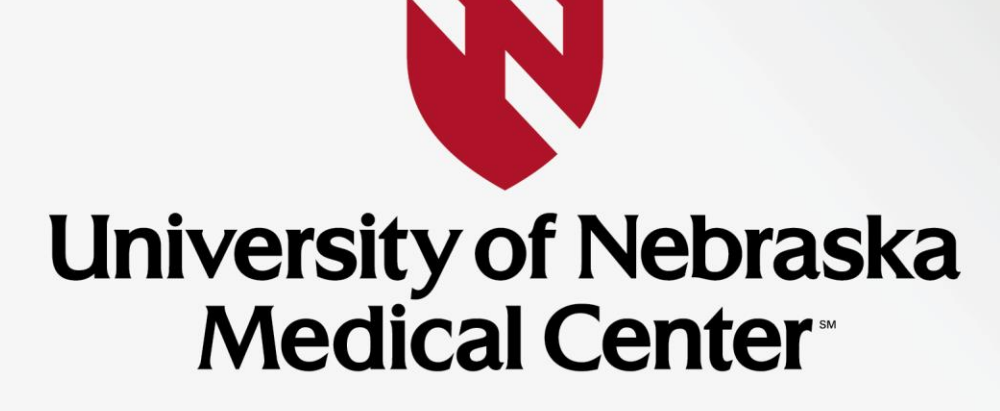

BREAKTHROUGHS FOR LIFE.®

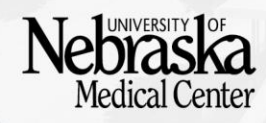